Sistema de Información de Historia Clínica Electrónica

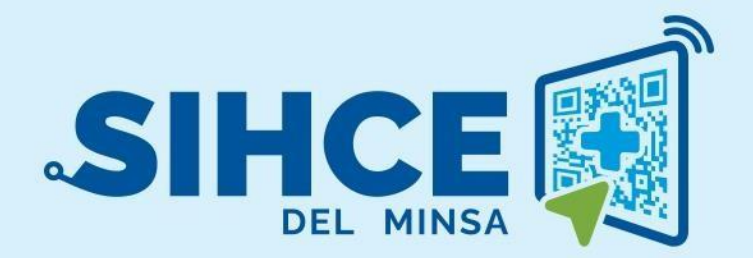

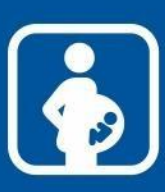

MANUAL DE USUARIO: MÓDULO ATENCIÓN PRENATAL

2024

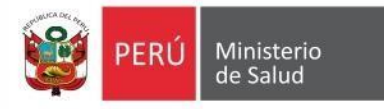

# RESUMEN

El Sistema de Información de Historia Clínica Electrónica del Ministerio de Salud para el Primer Nivel de Atención, en adelante, SIHCE Primer Nivel – MINSA, es una herramienta informática asistencial y administrativa que ha sido desarrollada por el Ministerio de Salud para los diferentes niveles de atención por Establecimientos Salud de Primer Nivel de Atención, compuesto por módulos administrativos y asistenciales.

La implementación del SIHCE Primer Nivel - MINSA, traerá como consecuencia la eliminación de las Hojas HIS físicas, ya que cada componente creado interoperará con la aplicación HISMINSA, alimentando esta Base de Datos, permitiendo de esta manera realizar las estadísticas necesarias para la definición de las políticas públicas necesarias para el Sector Salud.

Asimismo, el SIHCE Primer Nivel - MINSA, permitirá que la evaluación del paciente sea óptima, rápida y acertada emitiendo un diagnóstico adecuado luego de realizar un acto médico al usarse mecanismos de interoperabilidad con SIS, RENIEC, CNV, HISMINSA, enfocándose el profesional de la salud de forma prioritaria a la atención del paciente, reduciendo los tiempos de espera y trabajo administrativo.

Por otro lado, la maduración del SIHCE Primer Nivel - MINSA, como la implementación de la firma digital, siendo este un requisito para ser considerado con un Sistema de Información de Historia Clínica Electrónica – SIHCE, según la definición indicada en el Reglamento de la Ley N° 30024.

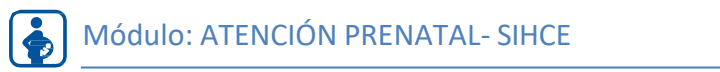

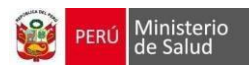

## **INDICE**

| DE         | EFINICIONES                                    | 6  |
|------------|------------------------------------------------|----|
| SE         | ECCION I                                       | 7  |
| 1.         | INGRESO AL MODULO WAWARED                      | 7  |
|            | PANTALLA DE INICIO                             | 7  |
|            | SELECCIÓN DE ESTABLECIMIENTO                   | 7  |
|            | DESCRIPCION DE PANTALLA PRINCIPAL              | 8  |
| SE         | CCION II                                       | 10 |
|            | BUSQUEDA Y REGISTRO DE LA GESTANTE NUEVA       | 10 |
|            | BÚSQUEDA DE GESTANTE                           | 10 |
|            | REGISTRO DE DATOS DE AFILIACION DE LA GESTANTE | 11 |
|            | REGISTRO DE ANTECEDENTES                       | 13 |
| <i>A</i> . | ANTECEDENTES FAMILIARES                        | 13 |
| <b>B</b> . | ANTECEDENTES MÉDICOS                           | 14 |
| С.         | EMBARAZOS PREVIOS                              | 15 |
| D.         | RESUMEN                                        | 16 |
| E.         | DATOS GINECOLOGICOS                            | 16 |
| F.         | VACUNAS                                        | 17 |
|            | REGISTRO DE EMBARAZO ACTUAL:                   | 18 |
| <i>A</i> . | DATOS GENERALES                                | 18 |
| <b>B</b> . | VIOLENCIA/GENERO                               | 19 |
| С.         | HOSPITALIZACION                                | 19 |
| D.         | EMERGENCIA                                     | 19 |
| <b>E</b> . | AGREGAR ECOGRAFIA AL EMBARAZO ACTUAL           | 20 |
| .SE        | ECCION III                                     | 21 |
| RE         | EGISTRO DE ATENCIÓN PRENATAL                   | 16 |
|            | ATENCIONES                                     | 16 |
| <i>A</i> . | NUEVA ATENCION                                 | 21 |
| <b>B</b> . | SÍNTOMAS                                       | 27 |
| С.         | EXAMEN FÍSICO:                                 | 27 |
| D.         | LABORATORIO:                                   | 29 |
| E.         | DIAGNÓSTICO:                                   | 31 |
| CU         | VADRO DE RESUMEN DE ATENCIONES PRENATALES      | 33 |

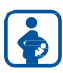

# Módulo: ATENCIÓN PRENATAL- SIHCE

PERÚ Ministerio de Salud 

| SECC       | TON IV                                                                     | 35 |
|------------|----------------------------------------------------------------------------|----|
| REPO       | DRTES                                                                      | 35 |
| A.         | REPORTES PARA LA GESTANTE                                                  | 35 |
| <i>B</i> . | REPORTES PARA EL ESTABLECIMIENTO                                           | 37 |
|            | CALENDARIO DE CITAS                                                        | 37 |
| ENVI       | O DE INFORMACIÓN AL HISMINSA                                               | 38 |
| Identį     | ficación de los diagnósticos en el registro del control                    | 42 |
| Identį     | ficación de los diagnósticos en el registro de información del laboratorio | 42 |
| ATEN       | NCIÓN MATERNO PERINATAL                                                    |    |
| ACTI       | VIDADES MÁS FRECUENTES                                                     |    |
|            |                                                                            |    |

# PRESENTACIÓN

Las tecnologías de la información y la comunicación (TIC) han logrado disminuir la brecha digital, a través de productos al alcance de la población, es así que en tiempos actuales se viene introduciendo las TICs en el trabajo diario de los profesionales de la salud, como registros electrónicos, uso de sistemas de información, bases de datos entre otros.

"Wawared: Conectándose para una mejor salud Materna-Infantil en el Perú" utiliza las tecnologías para mejorar la salud materna, mediante la implementación de una Historia Clínica Electrónica (HCE) para la atención prenatal, un sistema de envío de mensajes de texto a mujeres embarazadas con información importante para su gestación y una central de Respuesta de Voz Interactiva con información de signos de alarma durante el embarazo.

Consiste en la implementación de una Historia Clínica Electrónica (HCE) para la atención prenatal que está relacionado con el envío de mensajes de texto (SMS) a las mujeres embarazadas.

Desarrollamos esta guía de usuario para el ingreso y uso de la HCE de Wawared, y así poder agilizar y aprovechar al máximo las distintas utilidades y herramientas que brinda el sistema de manera clara y sencilla, explicando paso a paso su correcto uso.

### **DEFINICIONES**

Las siguientes son definiciones de términos, abreviaturas y acrónimos utilizados en este documento.

| Término | Definición                          |
|---------|-------------------------------------|
|         |                                     |
| HCE     | Historia clínica electrónica        |
| FUM     | Fecha ultima de menstruación        |
| EG      | Edad gestacional                    |
| FPP     | Fecha probable de parto             |
| Eco     | Ecografía                           |
| IMC     | Índice de masa corporal             |
| DNI     | Documento de identidad nacional     |
| MAC     | Método anticonceptivo               |
| FCF     | Frecuencia Cardiaca fetal           |
| IVA     | Inspección visual con ácido acético |

# **SECCION I**

### **1. INGRESO AL MODULO WAWARED**

Wawared permite un sencillo ingreso al sistema, usted debe ir a la siguiente dirección:

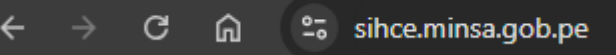

### **1.1. PANTALLA DE INICIO**

La pantalla de inicio, es la ventana donde ingresará su usuario y contraseña, esta ventana cuenta con los siguientes campos que deben ser completados:

| PERÚ Mini de S                                 | sterio<br>alud    |
|------------------------------------------------|-------------------|
|                                                |                   |
| Ingrese su usuario y contraseña pa             | ra acceder al sis |
|                                                |                   |
| Usuario                                        |                   |
| Usuario<br>Usuario                             |                   |
| Usuario<br>Usuario<br>Contraseña               |                   |
| Usuario<br>Usuario<br>Contraseña<br>Contraseña |                   |

- A. Usuario: Sera el DNI del usuario
- B. Contraseña: Sera el DNI: El usuario tiene la opción de cambiar su contraseña.
- C. **Ingresar**: Ingresado el usuario y contraseña pulse el botón para continuar conel ingreso al sistema.

### **1.2. SELECCIÓN DE ESTABLECIMIENTO**

Ingresado los datos de usuario y contraseña, deberá elegir el establecimiento donde usted realiza la atención u observa la información. Para esto siga los siguientes pasos:

- A. Barra de Selección: Le permite elegir el establecimiento.
- B. **Selección de sub modulo:** Wawared comprende en los siguientes sub módulos (Puerperio, Partos y Atención Prenatal)

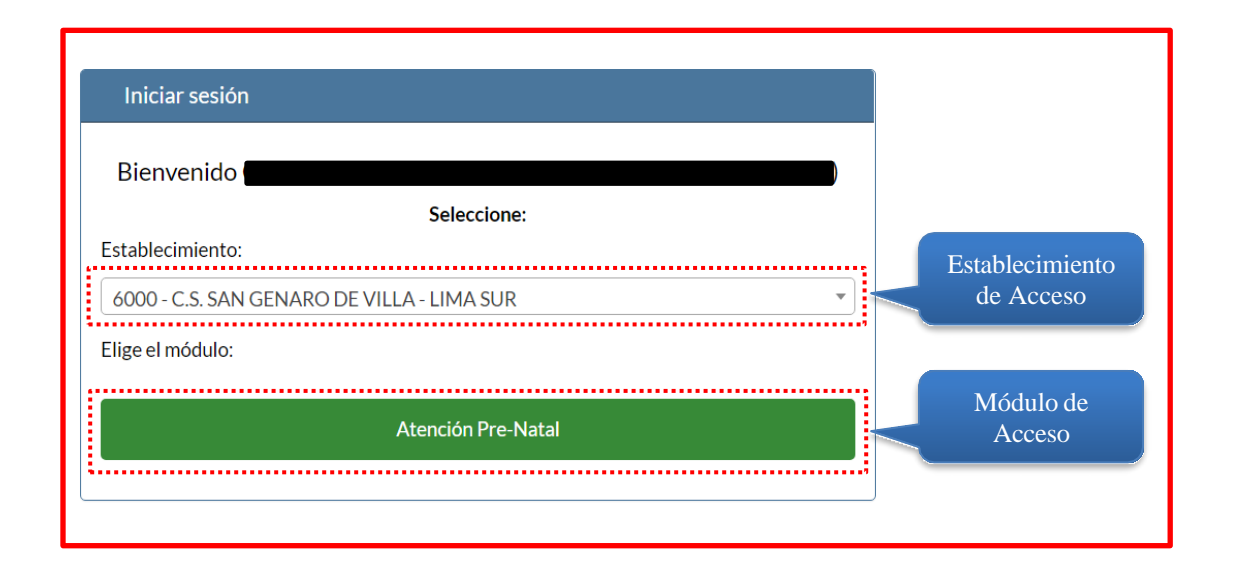

### **1.3. DESCRIPCION DE PANTALLA PRINCIPAL**

Al Ingresar a Atención Pre- Natal nos mostrara una alerta para recordar que solo se tiene 15 días para realizar alguna modificación de atención prenatal, y no se debe olvidar guardar el registro y volver a enviar la migración al HIS, donde se puede seleccionar una de las 2 opciones **No recordar u ok** 

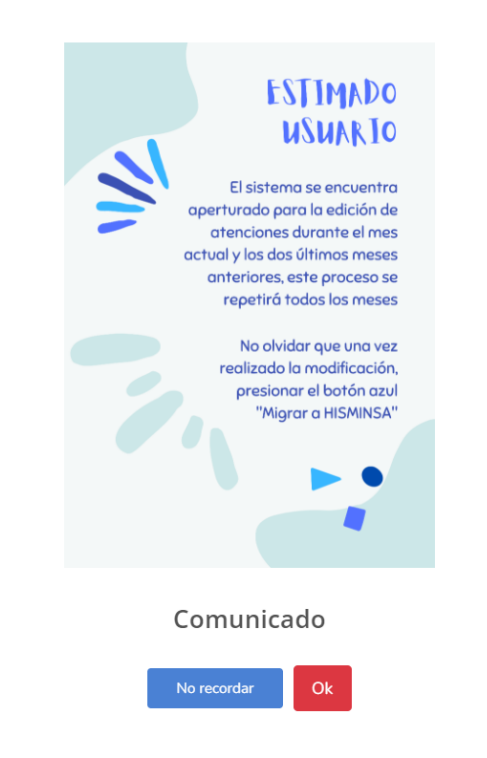

- 1. ACCESO: Muestra los datos del usuario, también tiene la opción de cambiar su contraseña y/o salir del sistema.
- 2. INICIO: Botón que permite ir a la pantalla principal de la HCE.

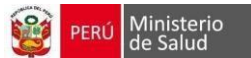

- 3. **BUSCAR GESTANTE:** Botón que le permite ir a la pantalla para buscar gestantes registradas en el sistema.
- 4. **CALENDARIO DE CITAS:** Botón que le permite visualizar el calendario con las citas programadas.
- 5. **REPORTES:** Pulsando el botón, dirige a la pantalla de reportes indicadores Materno, Otros reportes, Reporte histórico.
- 6. **REPORTE DE CITAS:** Pantalla donde se observa las citas programadas diariamente.
- 7. **REPORTE DE CITAS EN RIESGO:** Pantalla donde se observa las citas de gestantes que no acuden a su Atención y tienen un retraso de una semana

|              | Reporte o | de citas    | 6                    | _                  | -                                  |              |
|--------------|-----------|-------------|----------------------|--------------------|------------------------------------|--------------|
| Q Buscar     |           |             |                      |                    |                                    |              |
| 🛗 Calendario | # HC      | DNI         | Nombre               | # de<br>Atenciones | Fecha y Hora                       | Opciones     |
| O Reportes   | 131814    |             |                      | 4                  | 7 de Julio de 2022 a las           | Ver historia |
|              |           |             |                      |                    | 09.00                              | Atención     |
|              | 22433     | -           |                      | 4                  | 7 de Julio de 2022 a las           | Ver historia |
|              |           |             |                      |                    | 03.30                              | Atención     |
|              |           |             |                      | _                  |                                    |              |
|              | Reporte o | de citas en | riesgo: No acudieron | 7                  |                                    |              |
|              |           |             |                      | # de               |                                    |              |
|              | # HC      | DNI         | Nombre               | Atencio            | nes Fecha y Hora                   | Opciones     |
|              | 4         |             | DE ALBURQUEQUE       | A 3                | 29 de Junio de 2022<br>a las 11:00 | Ver historia |
|              |           |             |                      |                    |                                    | Atención     |
|              |           |             |                      | 3                  | 6 de Julio de 2022 a<br>las 11:30  | Ver historia |
|              |           |             |                      |                    | Ids 11.30                          |              |

# **SECCION II**

## 2. BUSQUEDA Y REGISTRO DE LA GESTANTE NUEVA

**BÚSQUEDA DE GESTANTE** 

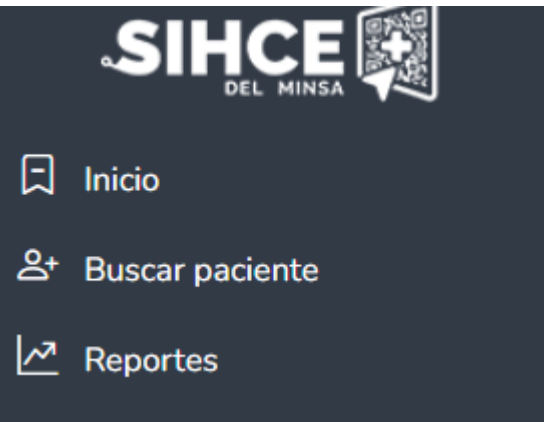

Para ingresar la información de una **nueva gestante** en el sistema, debemos de pulsar en el icono de *Buscar* 

Aparece la nueva ventana que el tipo de búsqueda será por DNI, Apellidos y/o nombre y otros documentos (N° pasaporte, carnet extranjería, entre otros).

### Caso 1:

**Paciente nueva con DNI:** Al escribir el DNI, el módulo esta interconectado con RENIEC, aparece el nombre de la gestante y hacer clic botón *AFILIAR* 

| iuscar Gestan    |                     | Ingrese número de DNI |                 | Q        |
|------------------|---------------------|-----------------------|-----------------|----------|
| se procedió a la | búsqueda por DNI: 7 | 70248389              |                 |          |
| # HC             | Nro doc.            | Apellidos y Nombres   | Última atención | Opciones |
| NE               | (DNI)               |                       |                 | Afiliar  |
|                  |                     |                       |                 |          |

Caso 2:

**Paciente Nueva indocumentada o extranjero:** Cambiar la opción de DNI por las siguientes opciones: carnet de extranjería, DI del extranjero, Apellidos y nombres así mismo el pasaporte. Y digitar el número del documento que cuente para la búsqueda si esta previamente registrada. Al buscar el nombre o el número del documento, en forma automática aparece el botón *REGISTRAR GESTANTE* 

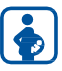

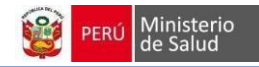

|                    | ⊟ SAN GENARO DE VILLA |          |                        | 🛃 ATENCIÓN PRENATAL | JH       |
|--------------------|-----------------------|----------|------------------------|---------------------|----------|
| 🛱 Inicio           | Buscar Gestante       |          |                        |                     |          |
| &∗ Buscar paciente | DNI                   |          | Ingrese vator a buscar |                     | Q Buscar |
| Reportes           | # HC                  | Nro doc. | Apellidos y Nombres    | Úttima atención     | Opciones |

Al buscar el nombre o el número del documento, en forma automática aparece el botón *REGISTRAR GESTANTE* 

|            | Buscar Gestante | e            |                           |                 |          |
|------------|-----------------|--------------|---------------------------|-----------------|----------|
| Q Buscar   | Tipo Búsqueda:  | No se conoce | e v Ingrese valor a busca | r               | ٩        |
| ⑦ Reportes | # HC            | Nro doc.     | Apellidos y Nombres       | Última atención | Opciones |

### **REGISTRO DE DATOS DE AFILIACION DE LA GESTANTE**

Se accede a los datos de la gestante, estará precargado con los datos de RENIEC (nombres y apellidos completos, fecha de nacimiento, edad, tipo de documento, N° DNI). Podemos registrar los años de estudio, años aprobado y ocupación (cuentan con asterisco en cada camposiendo obligatorio).

|          | Afiliación | Anteced      | lentes       | Embarazo       | actual          | Atenciones       |                        |
|----------|------------|--------------|--------------|----------------|-----------------|------------------|------------------------|
| liar Ges | tante      |              |              |                |                 |                  |                        |
|          |            | Afiliación   | Antecedentes | Embarazo actua | Atencion        | es               |                        |
| Datos pe | rsonales   |              |              |                |                 |                  | ( <b>DNI</b> : 7024838 |
|          | Tipo docu  | mento        | DNI          | ~              | * HC            |                  |                        |
|          | * Número   | documento    |              |                | Transfusion san | guinea 🛛 Si 🖲 No |                        |
|          | * Nombres  | 5            |              |                | DNI del respons | able             |                        |
|          | * Apellido | Paterno      |              |                | Nombre del      |                  |                        |
|          | Apellido M | laterno      |              |                | Tipo de parente | sco No aplica    |                        |
|          | * Fecha de | e nacimiento | 17 🗸 May     | ✓ 199 ✓        | * Estudio       | ·····            |                        |
|          | Edad       |              | 30           |                | * Años aprobado | Seleccione       |                        |
|          | * Estado C | Civil        | Soltera      | ~              | * Ocupación     |                  |                        |
|          | * Etnia    |              | MESTIZO      | ~              | ocupación       |                  |                        |

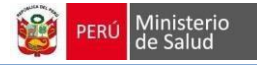

Se debe actualizar la dirección reciente, categorización área en donde reside la gestante y otrosdatos (teléfono, celular y correo electrónico, que son datos opcionales).

Se debe dar consentimiento en recibir los mensajes de texto durante el embarazo. Al terminar de llenar, clic en botón *GUARDAR* 

| Fais residencia                                    | Perú           | ~                         | * Categorización   |                                     | ~                                                 |
|----------------------------------------------------|----------------|---------------------------|--------------------|-------------------------------------|---------------------------------------------------|
| * Departamento residencia                          | Pasco          | ~                         | Sector             |                                     |                                                   |
| * Provincia residencia                             | Pasco          | ~                         | Teléfono de casa   |                                     |                                                   |
| * Distrito residencia                              | Chaupimarc     | a 🗸                       | Celular 1          |                                     |                                                   |
| * Dirección                                        | CA. LA ESPI    | ERANZA S/N INT.9 PP.JJ TI | Celular 2          |                                     |                                                   |
|                                                    |                |                           | Correo electronico |                                     |                                                   |
| Perú                                               |                | Lima                      |                    | Lima                                |                                                   |
| Tipos de seguro                                    |                |                           |                    |                                     |                                                   |
| Tipos de seguro                                    | SIS            | Estado                    | ACTIVO             | Contrato                            | 2-70248389                                        |
| Tipos de seguro<br>Tipo de seguro<br>Wawared       | SIS            | Estado                    | ACTIVO             | Contrato                            | 2-70248389<br>texto de consentimiento             |
| Tipos de seguro Tipo de seguro Wawared Recibir sms | SIS<br>Osi ©No | Estado<br>Celular Wawared | ACTIVO             | Contrato<br>Ver<br>Compañia Celular | 2-70248389<br>texto de consentimiento<br>Movistar |

Para el registro de gestantes indocumentadas o extranjeras, va visualizarse el formulario de registro de datos de afiliación en blanco, se debe llenar todos los campos que cuenten con (\*) asterisco, son datos obligatorios y los demás son datos no obligatorios.

**NOTA:** En caso de pacientes indocumentadas, debe seleccionar la opción Indocumentada, quedara bloqueada el campo  $N^{\circ}$  documento, pero es obligatorio se registre en DNI responsable su DNI.

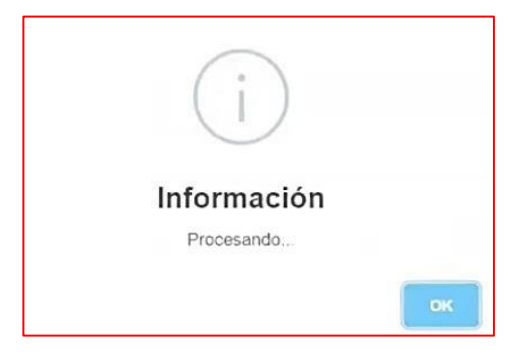

### **REGISTRO DE ANTECEDENTES**

En esta sección se registra la información acerca de los antecedentes: (A) Familiares, (B) Médicos, (C) Embarazos previos, (D) Resumen, (E) Datos Ginecológicos y (F) Vacunas.

|                 | Afiliación Anteced                        | entes Embarazo actual   | Atenciones        |
|-----------------|-------------------------------------------|-------------------------|-------------------|
| Antecedentes fa | miliares                                  |                         | & Modificar       |
| CIE Código      | CIE Nombre                                | Relaciones de paren     | tesco Observación |
| T784            | Alergia No Especificada                   | Padre, Madre            |                   |
| 110X            | Hipertension Esencial (Primaria)          | Madre                   |                   |
| Antecedentes m  | édicos - personales B                     |                         | ර් Modificar      |
| CIE Código      | CIE Nombre                                |                         | Observación       |
| 5149            | Diabetes Mellitus, No Especificada, Sin I | Mencion De Complicacion | hace 3 años       |
| 3409            | Epilepsia, Tipo No Especificado           |                         | hace 10 años      |

### A. ANTECEDENTES FAMILIARES:

Pulse el botón verde *Modificar Antecedentes Familiares*, se abre la ventana con las opciones.

- 1. **Barra de CIE-10:** ingrese el nombre o código del CIE-10, seleccione el diagnóstico, aparecerá en la parte inferior, continúe con los pasos anteriores.
- 2. Niega: Marque la casilla si la gestante no menciona algún antecedente.
- 3. Diagnósticos frecuentes: Marque la casilla del diagnóstico, puede elegir más de uno.
- 4. Relación de parentesco: Seleccione el grado de parentesco, puede elegir más de uno.
- 5. **Observación**: Digite información adicional que usted crea necesaria. NO es obligatorio.
- 6. **Regresar a los antecedentes:** Permite retornar a la sección antecedente. NO guarda los cambios.
- 7. Guardar: Terminado el registro pulse este botón que guardará la información.

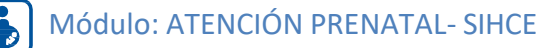

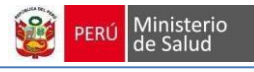

| Nie | rese el nor<br>ga<br>o se sele | mbre o codigo del cie<br>3<br>ecciona niega no se podrá agrege huevos antecedent | es y los que y esten agregados | se borrarán |          |
|-----|--------------------------------|----------------------------------------------------------------------------------|--------------------------------|-------------|----------|
| 2   | ódigo                          | Nombre                                                                           | Relacion de parentesco         | Observación | Eliminar |
|     | T784                           | Alergia No Especificada                                                          |                                | le          |          |
|     | O309                           | Embarazo Multiple, No Especificado                                               |                                |             |          |
|     | A150                           | Tbc Pulmonar Bk (+)                                                              |                                | 1.          |          |
|     | A169                           | Tbc Respiratoria No Especificada / Tbc Pulmonar<br>Sin Baciloscopia              |                                |             |          |
|     | 016X                           | Hipertension Arterial, No Especificada                                           |                                | 1           |          |

### **B. ANTECEDENTES MÉDICOS:**

Para ingresar datos en esta sección debe pulsar el botón verde *Modificar Antecedentes* Médicos, seguidamente se abre la ventana con las opciones.

- 1. **Barra de CIE-10:** ingrese el nombre o código del CIE-10, seleccione el diagnóstico, aparecerá en la parte inferior, continúe con los pasos anteriores.
- 2. Niega: Marque la casilla si la gestante no menciona algún antecedente médico.
- 3. **Diagnósticos frecuentes:** Marque la casilla si la gestante reporta un diagnóstico que se encuentra en la lista.
- 4. **Observación**: Digite información adicional que usted crea necesaria. NO es obligatorio.
- 5. **Regresar a los antecedentes:** Permite retornar a la sección antecedente. NO guarda los cambios.
- 6. Guardar: Terminado el registro pulse este botón que guardará la información

| Busc  | ar CIE            |                                                                                      |                       |          |
|-------|-------------------|--------------------------------------------------------------------------------------|-----------------------|----------|
|       | rese el nor<br>ga | nbre o codigo del cie 1                                                              | _                     | ¥        |
|       | Código            | Nombre 3                                                                             | Observación4          | Eliminar |
|       | Z888              | Historia Personal De Alergia A Otras Drogas, Medicamentos Y<br>Sustancias Biologicas | ALPRAZOLAM (RECUPERO) | Eliminar |
|       | Z865              | Historia Personal De Otros Trastornos Mentales O Del<br>Comportamiento               | DEPRESION,ANSIEDAD    | Eliminar |
|       | A153              | Tbc Pulmonar, Confirmada Por Medios No Especificados                                 |                       |          |
|       | O601              | Trabajo De Parto Prematuro Espontaneo Con Parto Prematuro                            |                       |          |
|       | O639              | Trabajo De Parto Prolongado, No Especificado                                         |                       |          |
|       | 016X              | Hipertension Arterial, No Especificada                                               |                       |          |
|       |                   |                                                                                      |                       |          |
| Regre | esar a los a      | antecedentes 5                                                                       | 6                     | Guardar  |

### C. EMBARAZOS PREVIOS:

| ŧ | Fecha      | Datos                                                                                               | Aborto    | Vive | Peso | Sexo | EG | Otros datos                                                                               | Opciones              |
|---|------------|----------------------------------------------------------------------------------------------------|-----------|------|------|------|----|-------------------------------------------------------------------------------------------|-----------------------|
| I | 01/05/2014 | <ul> <li>Tipo gestación: Unico</li> <li>Terminación: Aborto</li> <li>Lugar: Hospitalario</li> </ul> | No aplica | No   |      |      | 4  | <ul> <li>Muerte: No aplica</li> <li>Lactancia: No aplica</li> <li>Observación:</li> </ul> | C'Editar              |
|   | 01/03/2020 | <ul> <li>Tipo gestación: Unico</li> <li>Terminación: Aborto</li> <li>Lugar: Otros</li> </ul>        | Completo  | No   |      |      | 2  | <ul> <li>Muerte: No aplica</li> <li>Lactancia: No aplica</li> <li>Observación:</li> </ul> | C⁄Editar<br>ÎEliminar |

Debe pulsar el botón verde Agregar Datos Embarazos Previos, seguidamente se abre la ventana con lasopciones:

- Tipo: Seleccione si el embarazo fue Único o Múltiple. \* Si es múltiple aparece un ícono Más (+) donde tendrá que pulsar el número de veces que fue ese embarazo.
   \* Múltiple: Cargará una o más ventanas, ingrese los datos por feto.
- 2. **Terminación**: Se activan y desactivan diferentes opciones para un ingreso fácil de datos, los tipos de son: Parto Vaginal, Cesárea, Aborto, Aborto molar, Óbito, Ectópico.
- 3. **Aborto**: La opción será activará siempre y cuando se elija en Terminación: Aborto o Aborto Molar. Esta opción presenta los diferentes tipos de Aborto elija uno de ellos (Completo, Incompleto, Séptico y Frustro retenido).
- 4. Edad gestacional: Ingrese la edad gestacional del embarazo, estas son en semanas de gestación.
- 5. Lugar: Seleccione el lugar del parto, estos pueden ser Hospitalario o Domiciliario.
- 6. Fecha: Seleccione el día, el mes y el año del parto.
- 7. **Vive**: Seleccione si el feto vive o no después del parto. Esta opción se activa o desactiva dependiendo del tipo de Terminación.
- 8. **Muerte**: Si en tipo de Terminación selecciona Óbito esta opción muestra que el feto Nació muerto, en todas las demás opciones de Terminación se muestra como No Aplica. Esta opción NO es elegible.
- 9. **Peso**: Digite el peso en gramos del feto. Esta opción se activa o desactiva dependiendodel tipo de Terminación.
- 10. **Sexo**: Seleccione el sexo del feto. Esta opción se activa o desactiva dependiendo deltipo de Terminación.
- 11. **Lactancia**: Seleccione una de las opciones según la información que brinde la gestante o según el criterio del profesional.
- 12. **Observación**: Digite información adicional que usted crea necesaria. NO es obligatorio.
- 13. **Cancelar**: Permite regresar a la página de Antecedentes, NO guarda la información ingresada.
- 14. Guardar: Permite guardar la información ingresada.
  - Guardar y agregar embarazo previo: Guarda lo que digito y aparece una nueva tabla para continuar registrando otro embarazo.

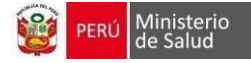

| ipo 1       | Unico         | ~ | +        |           |       |        |             |           |   |
|-------------|---------------|---|----------|-----------|-------|--------|-------------|-----------|---|
| Terminacion | Parto Vaginal | ~ | Fecha    | 1 ~       | Ene 🗸 | 202: 🗸 | * Sexo      | 9         | ~ |
| Aborto      | No aplica     | 3 | Vive     | Si        |       | - 7    | * Lactancia | No aplica | ~ |
| Edad 4      |               |   | * Muerte | No aplica |       |        | Observacion |           |   |
| Lugar 5     | Hospitalario  | ~ | Peso 9   | 0         |       | g      |             |           | / |
|             |               |   |          |           |       |        |             |           |   |

### **D. RESUMEN:**

Terminado de ingresar los antecedentes de Embarazos previos, se podrá apreciar el gráficode Resumen a través de un diagrama, donde aparece automáticamente el número de gestaciones de la paciente. Como también el peso mayor del recién nacido.

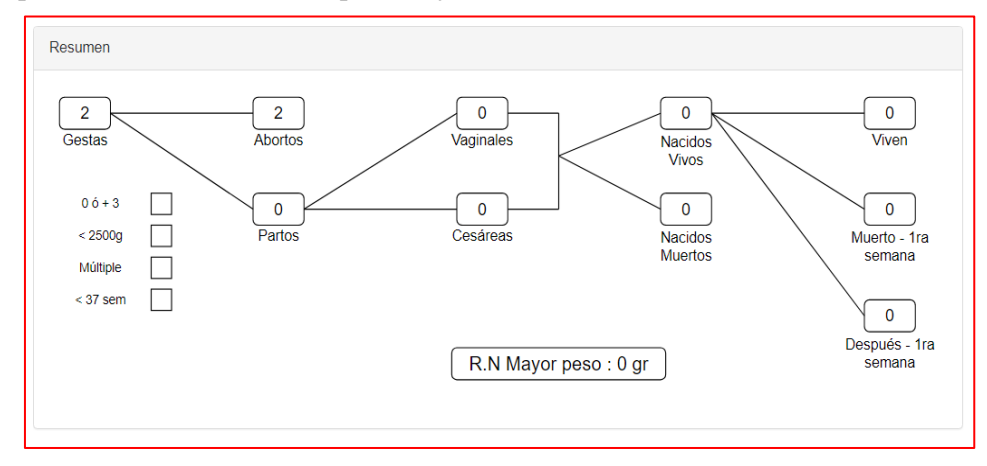

#### E. DATOS GINECOLÓGICOS:

- 1. Menarquía Edad: Registre la edad de la primera menstruación.
- 2. Andria: Registre el número de parejas sexuales que mencione la gestante.
- 3. Edad primera relación sexual: Registre la edad de la primera relación sexual.
- Régimen Catamenial: Si la gestante NO tiene un Régimen Regular (Irregular) desmarque la casilla y continúe con los datos siguientes. Pero si presenta un Régimen Regular debe ingresar la Duración del Ciclo Menstrual (en días) y el Ciclo de Menstruación (en días).
- 5. **Ultimo PAP:** En este campo registre la información del último Papanicolaou (PAP) de la gestante, si no lo tuvo marque la opción NO y continúe, caso contrario marque la opción SI, y de inmediato deberá registrar la siguiente información:
  - *Fecha última Papanicolaou:* Registre la fecha del último PAP que consigna la gestante.
  - Resultado de Papanicolaou: Seleccione el resultado del último PAP, elegir entre

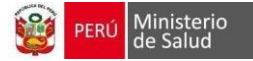

Normal o Anormal. Si el resultado es Anormal podrá registrar las Observacionesque usted crea necesario.

- *Lugar Papanicolaou:* Registre el lugar donde se realizó el último PAP.
- 6. Último Método anticonceptivo utilizado: Seleccione el último método utilizado porla gestante, puede elegir más de una opción. También registre si el embarazo actual utilizó algún método anticonceptivo, para ello marque elija una de las opciones en Embarazo usando MAC.

| * Menarquia                      | edad                               | _1                      |           | * Andria                     | 2                     | •            | Edad primera relaci<br>17 | ion sexual            |
|----------------------------------|------------------------------------|-------------------------|-----------|------------------------------|-----------------------|--------------|---------------------------|-----------------------|
| Régimen (                        | c <b>atameneal</b><br>men Regular: | 4                       |           | * Duración de la mo          | enstruación (dias)    | * C          | iclo menstrual (c/di<br>O | 25)                   |
| Ultimo PA<br>Tiene<br>Papanicola | P -                                | 5<br>sí O <sub>No</sub> |           | Fecha ultimo<br>papanicolaou | 01/02/2021 for        | Resu<br>Papa | Itado<br>nicolaou         | N/A ~                 |
| Lugar Papa                       | nicolaou                           |                         |           | Lugar en donde se re         | alizó el papanicolaou |              |                           |                       |
| timo me                          | todo anti                          | conceptiv               | vo utiliz | :ado 🗾 🧕                     |                       |              |                           |                       |
| Ninguno                          | Condón                             | Ovulos                  | DIU       | Inyectable 1 mes             | Invectable 3 meses    | Pastilla     | Implante                  | Abstinencia periódica |
| _                                |                                    |                         |           |                              |                       |              |                           |                       |

### F. VACUNAS:

Vacunas previas: Marque la opción según carnet de vacunación de la gestante

|  | Covid |
|--|-------|
|  |       |
|  |       |

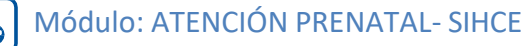

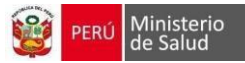

### **REGISTRO DE EMBARAZO ACTUAL:**

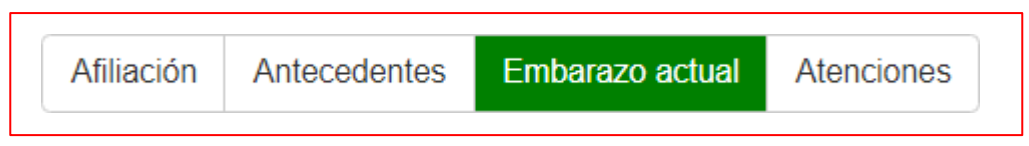

### A. DATOS GENERALES:

- 1. Fecha de Última Menstruación FUM: Registre la fecha de la última menstruación. Dato no obligatorio
- 2. ¿FUM es confiable?: Seleccione si la fecha de FUM es confiable.
- 3. ¿Captada?: Seleccione si la gestante fue captada por algún promotor o profesional de salud para acudir a sus Atenciones prenatales.
- 4. Referida: Seleccione si la gestante viene de otros establecimientos de salud.
- 5. Talla: Registre la talla, en centímetros.
- 6. Peso habitual antes del embarazo: Registre el peso que usual de la gestante antes desu embarazo.
- 7. IMC pre gestacional: Muestra el resultado del índice de masa corporal, campo generado automáticamente.
- 8. Edad gestacional actual por FUM: El campo muestra las Semanas y días de Gestaciónpor FUM. El campo es calculado automáticamente.
- 9. Fecha Probable de parto por FUM: El campo muestra la Fecha Probable del Parto por FUM. El campo es calculado automáticamente.
- 10. Apellidos Paternos, Maternos y nombre del Padre: Digite el(los) apellidos Paternos, maternos y nombre del padre del bebé. Dato no obligatorio.

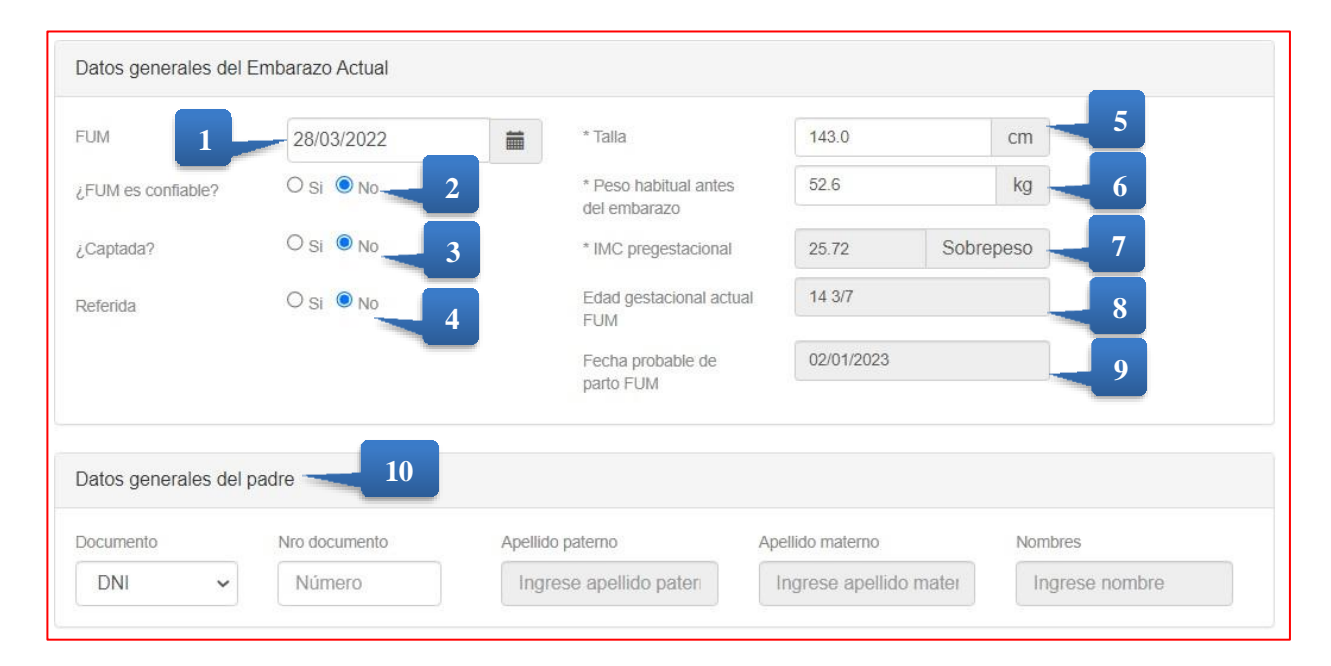

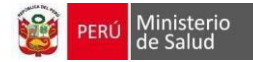

### **B.** VIOLENCIA / GENERO:

Preguntas: Realice las tres preguntas que se muestran, si la respuesta es afirmativa se desplegará el campo ¿Quién?, donde puede registrar el parentesco o nombres del agresor. También se desplegará la ficha de tamizaje con los tipos de violencia: Físicoy Psicológico.

a) Físico: Marque las casillas que crea conveniente según su criterio profesional.

b) Psicológico: Marque las casillas que crea conveniente según su criterio profesional. Usa Drogas: Se realiza la pregunta sobre el uso de drogas, luego se hace el registro dela respuesta.

| En general ¿Cómo descrit     | viría su relación de pareja?                       | O Estresante                 | Poco Estresante <sup>O</sup> Nada Estresante                    |
|------------------------------|----------------------------------------------------|------------------------------|-----------------------------------------------------------------|
| Jsted y su pareja resuelve   | en las discusiones con:                            | O Mucha Difi                 | cultad <sup>O</sup> Algo Dificultad <sup>®</sup> Sin Dificultad |
| Al terminar las discusiones  | s usted ¿Se siente decaída o mal con usted mis     | ma? O Muchas Ve              | eces A Veces Nunca                                              |
| as discusiones ¿terminar     | i en golpes, patadas o empujones?                  | O Muchas Ve                  | eces <sup>O</sup> A Veces <sup>®</sup> Nunca                    |
| ,Hay situaciones en las ci   | ales ha sentido miedo de las reacciones de su      | pareja? O Muchas Ve          | eces <sup>O</sup> A Veces <sup>®</sup> Nunca                    |
| Su pareja ¿controla el dine  | ero que usted gasta, o la obliga a realizar trabaj | o en exceso? O Muchas Ve     | ecesO A Veces                                                   |
| Su pareja ¿la insulta, grita | humilla o descalifica verbalmente?                 | O Muchas Ve                  | eces <sup>O</sup> A Veces <sup>®</sup> Nunca                    |
| , Se ha sentido obligada a   | tener relaciones sexuales con su pareja para e     | vitar problemas? O Muchas Ve | ecesO A Veces Nunca                                             |
|                              | Puntaje                                            | Total 10                     |                                                                 |
|                              |                                                    |                              | 0 Circumstati                                                   |

### C. HOSPITALIZACIÓN:

- 1. Registro: Seleccione si la gestante fue Hospitalizada en algún momento durante su embarazo.
- 2. Fecha: Registre la fecha de hospitalización.3.

Hospitalización diagnósticos: Registre el o los diagnósticos(s) de la hospitalización. Puede elegir uno o más diagnósticos. Ingresé en la barra de CIE-10 el código o nombre del diagnóstico para su elección.

| Hospitalización O Si ONO Fecha | Hospitalización |         |       |                                      |
|--------------------------------|-----------------|---------|-------|--------------------------------------|
|                                | Hospitalización | Osi €No | Fecha | Ingrese el nombre o codigo del cie 🔻 |

#### **D. EMERGENCIA:**

- 1. **Registro**: Seleccione si la gestante fue atendida por Emergencia en algún momento durante su embarazo.
- 2. Fecha: Registre la fecha que ingresó por Emergencia.
- **3.** Emergencias diagnósticas: Registre el o los diagnósticos(s). Puede elegir más de uno. Ingresé en la barra de CIE-10 el código o nombre del diagnóstico para su elección.

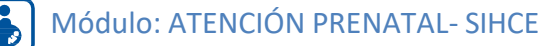

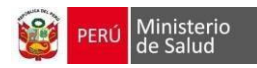

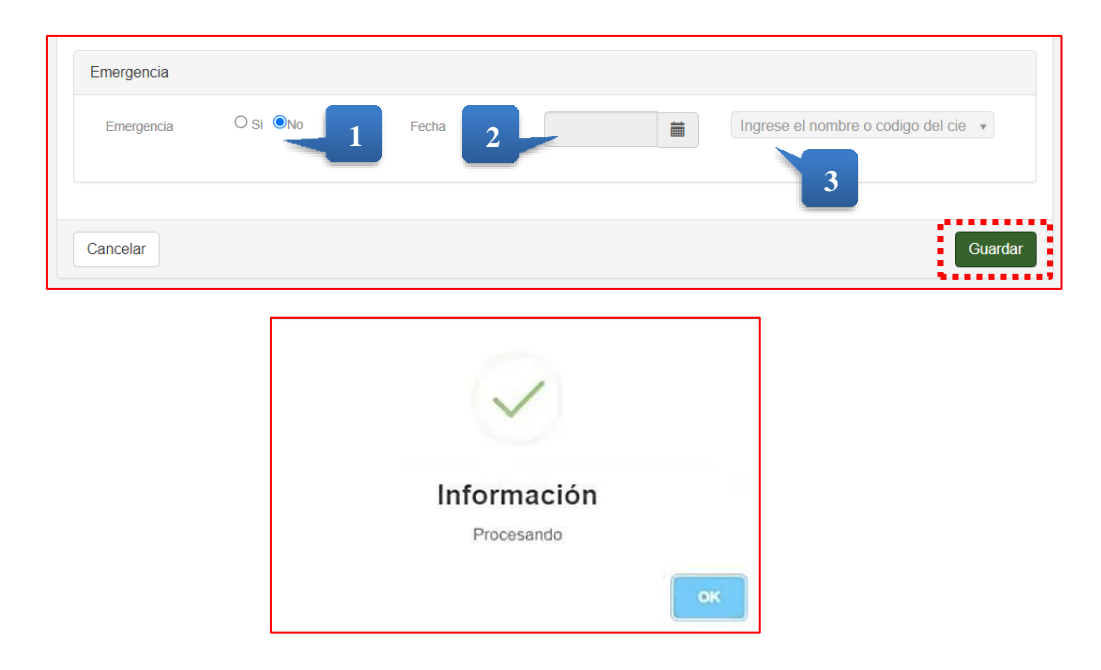

### E. AGREGAR ECOGRAFÍA AL EMBARAZO ACTUAL:

El sistema permite registrar la ecografía del embarazo actual. **NO** es obligatorio su registro. Contiene los siguientes campos:

- 1. FECHA DE ECOGRAFÍA: Registre la fecha en que se realizó la ecografía.
- **2.** Edad Gestacional por SEMANA: Registre la edad gestacional en semanas de acuerdo al resultado de la ecografía.
- **3. Edad Gestacional por DÍA:** Registre los días de semana de acuerdo al resultado de la ecografía.
- 4. LUGAR: Digite donde fue tomada la ecografía.
- 5. TIPO DE EMBARAZO: Seleccione entre Único o Múltiple el tipo de embarazo.
- 6. FECHA PROBABLE DE PARTO: El campo muestra la Fecha Probable de Parto por ECO. Este campo es calculado automáticamente.
- 7. EDAD GESTACIONAL ACTUAL: El campo muestra a Edad Gestacional Actual por ECO. Este campo es calculado automáticamente.
- 8. OBSERVACIÓN: Agregue información adicional. NO ES OBLIGATORIO.
- **9. LIQUIDO AMNIOTICO:** Registre el valor del líquido amniótico. NO ES OBLIGATORIO.
- **10. INDICE DE LIQUIDO AMNIOTICO:** Registrar el valor porcentual del líquido amniótico.
- 11. INFORME CON PROBABLE MICROCEFALIA FETAL/ CALCIFICACION INTRACRANEAL
- 12. BIOMETRIA FETAL (PERIMETRO CEFALICO): Registre el valor del perímetro cefálico. NO ES OBLIGATORIO.

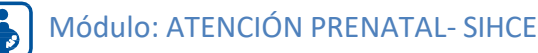

|  | PERÚ | Minis<br>de Sa |
|--|------|----------------|
|  |      |                |

| echa de la ecografía         | 03/03/2022 | Ħ         | * Tipo de embarazo      | Ůnico      | ~        | 5 |  |
|------------------------------|------------|-----------|-------------------------|------------|----------|---|--|
| EG Semana 2                  | 10         | ~         | Fecha probable parto    | 29/09/2022 | <b>=</b> |   |  |
| EG Dia                       | 0/7        | ~         | Edad gestacional actual | 10 1/7     |          |   |  |
| ugar                         | -          |           | Observacion             | ja<br>ja   |          | 7 |  |
| 4                            |            |           |                         |            |          | 8 |  |
| iquido amniotico             |            |           |                         | ~          | 9        |   |  |
| ndice de líquido amniótico   | D          |           |                         | %          |          |   |  |
| nforme con probable micr     | ocefalia   |           | ~                       |            | 10       |   |  |
| etal/calcificación intracrar | ieal       | · · · · · | 11                      |            |          |   |  |
|                              |            |           | _                       |            | +        |   |  |
| Biometría Fetal              |            |           |                         | Opción     | 13       |   |  |
|                              |            |           |                         |            |          |   |  |
|                              |            |           | 12                      |            |          |   |  |
|                              |            |           |                         |            |          |   |  |

# **SECCION III**

# 3. REGISTRO DE ATENCIÓN PRENATAL

### ATENCIONES

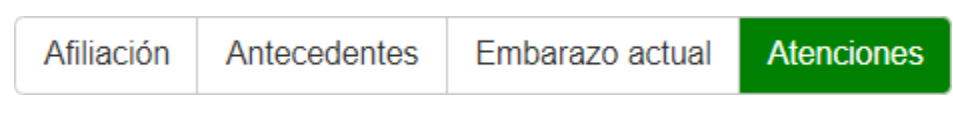

### A. NUEVA ATENCIÓN

- 1. *En las últimas semanas ha viajado:* Marcar sí o no a la pregunta si la paciente viajóen las últimas semanas.
- 2. *Fecha de atención:* Ingrese la fecha en la que se lleva a cabo la Atención prenatal. Campo obligatorio.
- 3. *Peso actual:* Registre el peso actual de la gestante. El peso debe ser ingresado enkilogramos, colocar "punto" para los decimales. Campo obligatorio.
- 4. *Ganancia de Peso:* Es el cálculo automático del peso actual con el peso pre gestacional.
- 5. *IMC:* Muestra el índice de masa corporal, también muestra un si el IMC se encuentraentre los valores normales o no. El campo es calculado automáticamente
- 6. Temperatura: Registre la temperatura.
- 7. Presión sistólica: Registre la presión arterial sistólica. Dato obligatorio
- 8. Presión diastólica: Registre la presión arterial diastólica. Dato obligatorio
- 9. Pulso: Registre el pulso.
- 10. Frecuencia respiratoria: Registre la frecuencia respiratoria.

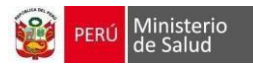

- 11. Altura uterina: Registre la altura uterina obtenida.
- 12. *Dinámica uterina:* Seleccione una de las opciones sobre la dinámica uterina, las opciones son: sin dinámica, +, ++, +++, N/A.
- 13. *Proteinuria cualitativa:* Seleccione una de las opciones sobre la proteinuria cualitativa, las opciones son: No se hizo, Reactivo y No reactivo.
- 14. *Edemas:* Seleccione una de las opciones sobre los edemas que pueda tener la gestante, las opciones son: sin edemas, +, ++, +++.
- 15. *Reflejos:* Seleccione una de las opciones de sobre el examen de reflejos, las opciones son: 0, +, ++, +++.
- 16. *Examen de pezón:* Seleccione una de las opciones sobre el examen de Examen de pezón, las opciones son: formado, no formado, sin examen.
- 17. *Indicación de Calcio (a partir de 20 semanas de gestación):* Ingrese el número de tabletas de calcio indicados.
- 18. *Indicación de Ácido Fólico (entre la 1 a 13 semana de gestación):* ingrese el númerode tabletas de ácido fólico indicados.
- 19. *Indicación de Sulfato Ferroso / Ácido Fólico:* ingrese el número de tabletas combinadas indicadas.

| * Fecha de<br>atención     | 07/07/2022 | i         | Dinamica uterina             |   | ~        |
|----------------------------|------------|-----------|------------------------------|---|----------|
| * Peso actual              | 0          | kg        | Edemas                       | - | ~        |
| Ganancia de                |            | kg        | Reflejos                     |   | ~        |
| peso                       |            |           | Examen pezon                 |   | ~        |
| * IMC                      |            | None      | Indicacion Calcio            |   | tabletas |
| Temperatura                |            | С         | Indic Ac Eólico              |   | tabletas |
| * Presion sistolica        |            | mmHg      | Indicación do                |   | tablotas |
| * Presion<br>diastolica    |            | mmHg      | Sulfato<br>Ferroso/Ac Fólico |   | labletas |
| Pulso                      |            | min       | 14 semanas)                  |   |          |
| Frecuencia<br>respiratoria | re         | esp / min |                              |   |          |
| Altura uterina             |            | cm        |                              |   |          |

- 20. *Perfil biofísico:* Seleccione las opciones sobre el examen de perfil biofísico fetal, las opciones son: 4, 6, 8, 10, no se hizo, no aplica. El campo no es obligatorio.
- 21. Próxima cita: Seleccione la fecha para la próxima cita.
- 22. *Plan de parto\*:* Se registra la información acerca del plan de parto, esta opción la puede desarrollar en cualquier Atención, se abre otra ventana para su registro.

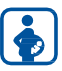

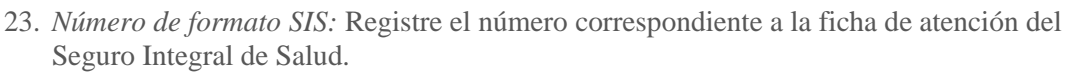

Ministerio de Salud

| * Próxima cita        |                                         |
|-----------------------|-----------------------------------------|
| Perfil biofisico      | ~~~~~~~~~~~~~~~~~~~~~~~~~~~~~~~~~~~~~~~ |
| Numero formato<br>SIS |                                         |
| Plan de parto:        | Ficha plan<br>de parto                  |

24. *Orientación consejería:* Marque las consejerías que se han brindado, en caso no se realizó marque no se hizo o no aplica.

| Orientación consejeria |  |
|------------------------|--|
| Planificación familiar |  |
| Signos de alarma       |  |
| Lactancia Materna      |  |
| ITS                    |  |
| Nutrición              |  |
| Inmunizaciones         |  |
| VIH                    |  |
| ТВС                    |  |
| No se hizo             |  |
| No aplica              |  |

- 25. FCF: Registre la frecuencia cardiaca fetal.
- 26. *Situación:* Seleccione una de las opciones sobre la situación del feto, las opciones son: longitudinal, transversal o N/A.
- 27. *Presentación:* Seleccione una de las opciones sobre la presentación del feto, las opciones son: cefálico, podálico, o N/A.
- 28. *Posición:* Seleccione una de las opciones sobre la posición del feto, las opciones son: derecho, izquierdo o N/A.
- 29. *Movimientos fetales*: Seleccione una de las opciones sobre los movimientos fetales, las opciones son: sin movimiento, +, ++, +++, N/A.

| Evaluación del feto |           |              |          |                     | +      |
|---------------------|-----------|--------------|----------|---------------------|--------|
| FCF                 | Situacion | Presentacion | Posicion | Movimientos fetales | Opción |
| lat / min           | ~         | ····· ·      | ····· ·  | ····· ·             |        |

*Nota*: *El icono* "+" *es para que aparezca la fila de valores en caso sea un embarazo múltiple y se registre.* 

30. *Interconsultas:* Marque e ingrese la fecha de interconsulta a la cual ha sido derivadala gestante.

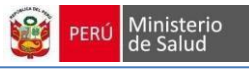

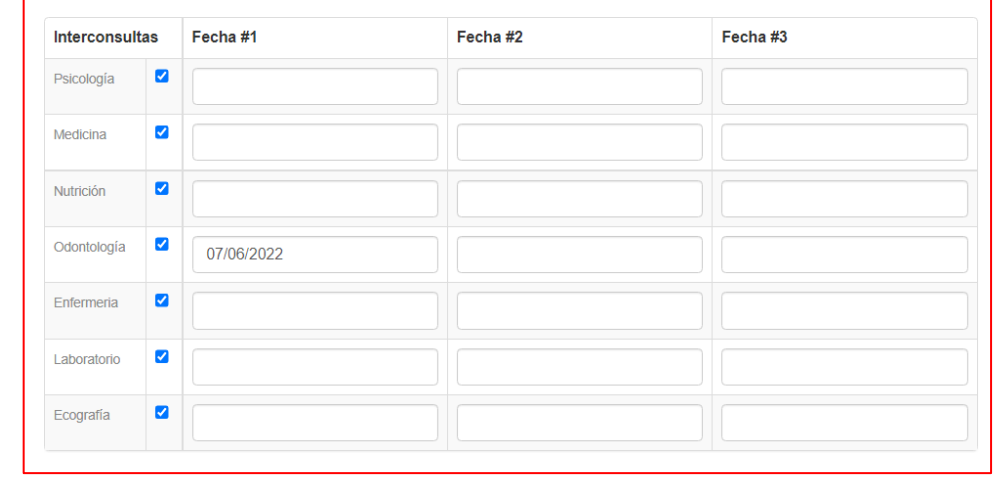

- 31. Psicoprofilaxis: Ingrese la fecha en la que la gestante realizó la Psicoprofilaxis.
- 32. *Visita Domiciliaria:* Ingrese la fecha realizada y escriba el motivo de la visita domiciliaria.

| P                                                                                                    | sicoprofilaxis (Fecha) |
|----------------------------------------------------------------------------------------------------|------------------------|
| #                                                                                                    | 1                      |
| #2                                                                                                    | 2                      |
| #                                                                                                    | 3                      |
| #4                                                                                                    | 4                      |
| #                                                                                                    | 5                      |
| #6                                                                                                    | 3                      |
|                                                                                                    |                        |
| Visitas Domiciliarias                                                                                  |                        |
| Visitas Domiciliarias<br>Fecha                                                                         | Observación            |
| Visitas Domiciliarias<br>Fecha<br>#1                                                                   | Observación            |
| Visitas Domiciliarias<br>Fecha<br>#1<br>#2                                                             | Observación            |
| Visitas Domiciliarias<br>Fecha<br>#1<br>#2<br>#3                                                       | Observación            |
| Visitas Domiciliarias<br>Fecha<br>#1<br>#2<br>#3<br>#4                                                 | Observación            |
| Visitas Domiciliarias           Fecha           #1           #2           #3           #4           #5 | Observación            |

- 33. Vacuna Antitetánicas: Registre el número de dosis aplicadas de la vacuna antitetánica.
  - *Número dosis anteriormente:* Registre la cantidad de dosis previas de la vacuna, si refiere que no se aplicó ninguna dosis colocar 0.
  - *Dosis:* En los siguientes campos deberá escribir el mes de embarazo cuando la gestante se aplica la vacuna. Si la gestante no se aplicó marque la opción NO, si cree necesario marque la opción N/A

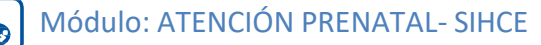

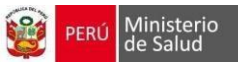

| Número dosis | 2 | \$            | Mes de gestación | Sí | No |
|--------------|---|---------------|------------------|----|----|
| previas      |   | Primera dosis | Meses            | 0  | ۲  |
|              |   | Segunda dosis | Meses            | 0  | ۲  |
|              |   | Tercera dosis | Meses            | 0  | ۲  |

**Cuadro de edad gestacional:** Seleccione la edad gestacional para la Atención. Es de acuerdo ala decisión del profesional.

|                             | Fecha última<br>menstruación | Ecografía  | Altura uterina |
|-----------------------------|------------------------------|------------|----------------|
| Edad gestacional<br>actual  | 14 3/7                       | 14 2/7     |                |
| Fecha probable de<br>parto  | 02/01/2023                   | 03/01/2023 |                |
| Edad gestacional<br>elegida | FUM                          | Ecografía  | Altura Uterina |

#### \* PLAN DE PARTO:

La ventana muestra los campos a registrar sobre la entrevista del Plan de Parto. Para ingresar pulse el botón: FICHA PLAN DE PARTO

#### • PRIMERA ENTREVISTA:

- 1. Fecha: Registre la fecha de la primera entrevista.
- 2. **Tiempo** de llegada al establecimiento: Digite el tiempo (en minutos) de la distancia entre el domicilio de la gestante y el establecimiento.
- 3. Atención del parto: Seleccione una de las opciones según la respuesta de la gestante.
- 4. Razones: Describa las razones que refiera la gestante.

| an de parto               |                         |                               |                        |                 |
|---------------------------|-------------------------|-------------------------------|------------------------|-----------------|
| Primera entrevi           | sta                     |                               |                        |                 |
| Fecha                     | 07/05/2019              | <b>m</b>                      | Teléfono               |                 |
| ¿A que distanci           | a y/o tiempo se encuen  | ntra el estable               | cimiento de salud de s | su domicilio?   |
| ✓ ¿Se va actual?          | a quedar todo el tiempo | ) que d <mark>ure su (</mark> | embarazo en el lugar ( | de su domicilio |
| ¿A decidido do:<br>parto? | nde va ha atender su    |                               |                        | Ĭ               |
| ¿Cuales son las           | razones para su         |                               |                        |                 |

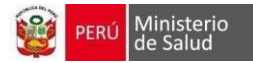

#### • SEGUNDA ENTREVISTA y TERCERA ENTREVISTA:

- 1. Fecha: Registre la fecha de la segunda entrevista. Puede agregar observaciones si es necesario.
- 2. Atención del parto: Seleccione una de las opciones según la respuesta de la gestante. Puede agregar observaciones si es necesario.
- 3. Posición preferida para el parto: Seleccione una de las opciones según la respuestade la gestante. Puede agregar observaciones si es necesario.
- 4. Transporte a utilizar: Seleccione una de las opciones según la respuesta de lagestante. Puede agregar observaciones si es necesario.
- 5. Tiempo de llegada al establecimiento: Ingrese los dos campos (1ra opción, 2daopción). Puede agregar observaciones si es necesario.
- 6. Acompañamiento: Registre el nombre o parentesco del acompañante. Puede agregar observaciones si es necesario.
- 7. Cuidado de los hijos: Registre el nombre o parentesco del acompañante. Puedeagregar observaciones si es necesario.

|                                                                                               |                | SEGUNDA ENTREVISTA<br>(2do. T.) | TERCERA ENTREVISTA<br>(3ro. T.) | Observaciones |
|-----------------------------------------------------------------------------------------------|----------------|---------------------------------|---------------------------------|---------------|
| Fecha                                                                                         |                |                                 |                                 |               |
| ¿Donde se atenderá su parto?                                                                  |                | ¥                               | ······ • •                      |               |
| ¿En que posición prefiere dar a luz?                                                          |                | ¥                               | ¥                               |               |
| ¿Qué medio de transporte se va a utilizar?                                                    |                | <b>T</b>                        | ¥                               |               |
| ¿Qué tiempo tarda en llegar de el establecimiento<br>de salud a donde va ha atender su parto? | 1era<br>opción | min                             | min                             |               |
|                                                                                               | 2da<br>opción  | min                             | min                             |               |
| ¿Quién le acompañara en el momento del parto o emergencia?                                    |                |                                 |                                 |               |
| ¿Quién cuidará de sus hijos en casa?                                                          |                |                                 |                                 |               |

### • TRANSFUSIÓN SANGUÍNEA:

Registre los datos de los posibles donadores, los campos a registrar son: nombres y apellidos,tipo de sangre, domicilio, edad y parentesco.

| En caso de necesitar una t                                                                                                | ransfusión sanguinea ¿quie | enes seran los posibles dor                  | nantes de sangre?                           |            |
|----------------------------------------------------------------------------------------------------|----------------------------|----------------------------------------------|---------------------------------------------|------------|
| Nombres y apellidos                                                                                                    | Tipo de sangre             | Domicilio o referencia                       | Edad                                        | Parentesco |
| Señales de peligro en el en<br>Vómito exagerado<br>Salida de sangre o<br>liquido por su<br>vagina<br>Fiebre o escalofríos | nbarazo                    | Hinchazo<br>manos y<br>Dolor de<br>dolor abo | in de cara ,<br>pies<br>cabeza y<br>dominal |            |
|                                                                                                    |                            |                                              |                                             | Guardar    |

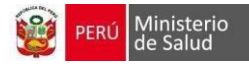

### **B. SÍNTOMAS:**

|          | Afiliación  | Antecedentes   | Embarazo a   | tual Atenciones | s       |
|----------|-------------|----------------|--------------|-----------------|---------|
|          |             |                |              |                 |         |
| F        | echa atenci | ón:07/06/2022  |              |                 |         |
| Sintomas | Examen F    | ísico Laborato | orio Diagnós | tico Agregar ec | ografía |

Terminado de guardar la Atención, pasará a la pantalla de Síntomas, esta ventana tiene las siguientes opciones:

- 1. Asintomática: Marque la casilla si la gestante no menciona algún síntoma.
- 2. Síntomas frecuentes: Marque el casillero del síntoma, puede elegir más de uno.
- 3. **Observación**: Digite información adicional que usted crea necesaria. NO es obligatorio.
- 4. **Barra de CIE-10:** ingrese el nombre o código del CIE-10, seleccione el diagnóstico, aparecerá en la parte inferior, continúe con los pasos anteriores.
- 5. **Regresar a la Atención:** Permite retornar a la sección anterior. NO guarda los cambios.
- 6. **Guardar**: Terminado el registro pulse este botón que guardará la información y lo llevará a la siguiente ventana.

| Agreg        | Agregar síntomas                                                                                                    |                                                                  |             |          |  |  |  |
|--------------|----------------------------------------------------------------------------------------------------|------------------------------------------------------------------|-------------|----------|--|--|--|
| ⊠AS<br>Cuano | ZASINTOMÁTICA<br>Cuando el selecciona asintomática no se podrá agregar nuevos sintomas y los que ya esten agregados se borrarán |                                                                  |             |          |  |  |  |
| Ingre        | Ingrese el nombre o codigo del cie                                                                                              |                                                                  |             |          |  |  |  |
|              | Código                                                                                                    | Nombre                                                           | Observación | Eliminar |  |  |  |
|              | 0363                                                                                                    | Atención Materna Por Signos De Hipoxia Fetal                     | j.,         |          |  |  |  |
|              | R51X                                                                                                    | Cefalea                                                          | i.          |          |  |  |  |
|              | H109                                                                                                    | Conjuntivitis, No Especificada                                   | j.          |          |  |  |  |
|              | 0624                                                                                                    | Contracciones Uterinas Hipertonicas, Incoordinadas Y Prolongadas |             |          |  |  |  |
|              | R101                                                                                                    | Dolor Abdominal Localizado En Parte Superior                     |             |          |  |  |  |

### C. EXAMEN FÍSICO:

| Sintomas Examen Físico | Laboratorio | Diagnóstico | Agregar ecografía |
|------------------------|-------------|-------------|-------------------|
|------------------------|-------------|-------------|-------------------|

Terminado de guardar los síntomas, pasará a la pantalla de Examen físico, esta ventana tienelas siguientes opciones:

- 1. *Examen por Sistemas:* Registre la evaluación realizada, seleccione Conservado o Patológico según su criterio profesional. Agregue información adicional en Observación si es necesario.
- 2. *Nivel de Conciencia:* Seleccione una opción según la evaluación del nivel de conciencia, teniendo como opciones: lucidez, obnubilación, sopor, coma y otros.
- 3. *Especuloscopia:* Si realiza el examen marque SI, se desplegará las opciones para el ingreso de información, estas opciones (vagina, cérvix, fondo de saco y observaciones) deben de ser descritas en los campos en blanco de cada opción.

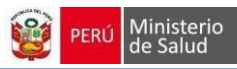

| Examen Físico       |            |            |             |  |  |
|---------------------|------------|------------|-------------|--|--|
|                     | Conservado | Patológico | Observación |  |  |
| Piel y mucosas      | ۲          | 0          |             |  |  |
| Mamas               | ۲          | 0          |             |  |  |
| Respiratorio        | ۲          | 0          |             |  |  |
| Cardiovascular      | ۲          | 0          |             |  |  |
| Odontologico        | ۲          | 0          |             |  |  |
| Abdomen             | ۲          | 0          |             |  |  |
| Urinario            | ۲          | 0          |             |  |  |
| Neurologico         | ۲          | 0          |             |  |  |
| Nivel de conciencia |            |            | ~           |  |  |
| Especuloscopia      |            |            |             |  |  |

- 4. *Pelvimetría:* Seleccione la opción según su evaluación, puede agregar información adicional en el campo Observación.
- 5. *Examen ginecológico:* Si realiza el examen marque SI, se desplegará las opciones para ser registrados.
  - a) *Dolor*: Seleccione según la evaluación realizada, las opciones son: leve, moderado o severo.
  - b) *Posición*: Seleccione según la evaluación realizada, las opciones son: anteversoflexo, medio, retroversoflexo.
  - c) *Restos*: Seleccione según la evaluación realizada, las opciones son: escasos, regular, abundante.
  - d) *Culdocentesis*: Seleccione según la evaluación realizada, las opciones son: si o no.
  - e) *Fondo de saco:* Seleccione según la evaluación realizada, las opciones son: libre u ocupado.
  - f) Mal olor: Seleccione según la evaluación realizada, las opciones: si o no.
  - g) Vulva: Describa los hallazgos encontrados en el campo en blanco.
  - h) Genitales externos: Describa los hallazgos encontrados en el campo en blanco.
  - i) Vagina: Describa los hallazgos encontrados en el campo en blanco.

| Nivel de conciencia                                  |                              | Lucidez     | ~ |
|------------------------------------------------------|------------------------------|-------------|---|
| Especuloscopia<br>Especuloscopia                     |                              | ⊂Si ®No     |   |
| Tacto vaginal<br>Cambios cervicales                  | ⊖Sí ®No                      |             |   |
| Pelvimetria                                          | Adecuada     Pelvis estrecha | Observación |   |
| Examen Gineco-Obstétrico<br>Examen Gineco-Obstétrico |                              | ⊖Sí ®No     |   |

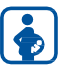

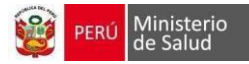

### **D. LABORATORIO:**

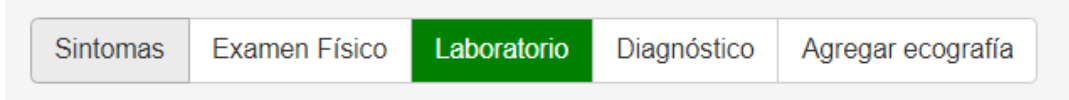

La ventana Laboratorio tiene las siguientes opciones:

- 1. *Cuadro de Pruebas Rápidas:* Registre los resultados de las pruebas rápidas de Sífilisy VIH. Marque el resultado de la prueba, a continuación, registre la fecha de la pruebay finalmente describa alguna observación que crea necesario.
- 2. *Grupo y factor sanguíneo:* Registre el tipo de grupo y factor sanguíneo.

| Laboratorio                   |         |             |                   |            |           |            |             |
|-------------------------------|---------|-------------|-------------------|------------|-----------|------------|-------------|
|                               |         | Reactivo    | No reactivo       | No se hizo | No aplica | Fecha      | Observacion |
| Primera prueba rápida sífilis |         |             | х                 |            |           | 20/12/2018 |             |
| Segunda prueba rápida sífilis |         | ۲           | 0                 | ۲          | 0         | 20/01/2019 |             |
| Primera prueba rápida VIH     |         |             | х                 |            |           | 20/12/2018 |             |
| Segunda prueba rápida VIH     |         | ۲           | ۲                 | ۲          | ۲         | 20/01/2019 |             |
| Tamizaje hepatitis B          |         | 0           | ۲                 | ۲          | 0         | 20/12/2018 |             |
|                               |         |             |                   |            |           |            |             |
| Grupo y factor sanguineo      |         |             |                   |            |           |            |             |
| Grupo                         | ⊜ A ⊜ E | © AB © O    |                   |            |           |            |             |
| Factor RH                     | 0+ 0    | - 0 - Sen E | )esc 🛛 🔍 - No Sei | n 🔍 - Sen  |           |            |             |

3. *Cuadro de Examen de Hemoglobina:* Registre el (los) resultados del examen de hemoglobina obtenido a través de una prueba rápida o una prueba en laboratorio.

|                              | Se hizo   | Hg %        | Fecha      |
|------------------------------|-----------|-------------|------------|
| Prueba rápida de hemoglobina | sí        | 10,0        | 20/12/2018 |
| Hemoglobina 1                | ® SÍ © NO | 10.0        | 20/01/2019 |
|                              |           | Anemia Leve |            |
| Hemoglobina 2                | © SÍ ⊕ NO |             |            |
| Hemoglobina 3                | © SÍ ⊛ NO |             |            |
| Hemoglobina 4                | © SÍ ⊛ NO |             |            |
| Hemoglobina 5                | © SÍ ⊕ NO |             |            |
| Hemoglobina alta             | © SÍ ⊛ NO |             |            |

- 4. *Cuadro de Glicemia*: Registre los resultados de Glicemia (glucosa en sangre) obtenido durante el embarazo. Marque la opción según la interpretación del resultado, registre la fecha, si es necesario podrá escribir alguna observación.
- 5. *Cuadro de Examen de Orina*: Registre el resultado los exámenes de orina realizadosa la gestante. Marque las opciones según la interpretación del resultado, registre la fecha, puede agregar observaciones si es necesario.
- 6. *Cuadro de Pruebas Serológicas:* Registre los resultados de las diversas pruebas serológicas tales como: VDRL/RPR, prueba de ELISA, PCR Zika, TORCH Marque los resultados de las diferentes pruebas, registre la fecha, agregue observaciones si es necesario.
- 7. *Exámenes citológicos*: Registre los resultados de los siguientes exámenes:Papanicolaou (PAP), Inspección Visual con Ácido acético (IVA), Colposcopia.

- 8. *Otros exámenes:* Si se necesite registrar más resultados de otros análisis de laboratorio, pulsar el botón "MOSTRAR MÁS PRUEBAS" se desplegará un listadode diferentes análisis de laboratorio. Entre los exámenes que puede registrar tenemos:IFI/Western Blot, HTLV 1, TORCH, Gota gruesa, Malaria prueba rápida, Fluorescencia malaria, Urocultivo, BK en esputo, Listeria, Tamizaje hepatitis B, Tolerancia glucosa, FTA Abs, THPA. Registre los resultados, registre la fecha, agregue observaciones si es necesario.
- 9. *Modificar la Información de Laboratorio*: En caso el establecimiento tenga activa la generación automática del diagnóstico, la información de laboratorio registrada solo podrá ser modificada ingresando al control en donde se registró la información.

|                              | Reactivo | No reactivo | No se hizo | No aplica | Fecha | Observación |
|------------------------------|----------|-------------|------------|-----------|-------|-------------|
| Prueba rápida de Proteinuria | 0        | ٢           | ۲          | 0         |       |             |
| Prueba rápida de Proteinuria | 0        | ۲           | ۲          | 0         |       |             |
| Prueba rápida de Proteinuria | 0        | 0           | ۲          | 0         |       |             |
|                              |          |             |            |           |       |             |
|                              | Positivo | Negativo    | No se hizo | Fecha     |       | Observacion |
| Examen completo orina 1      |          | х           |            | 20/12/201 | 8     |             |
| Examen completo orina 2      | ۲        | ۲           | 0          | 20/01/201 | 9     |             |
| Leucocituria                 | 0        | ۲           | ۲          |           |       |             |
| Nitritos                     | 0        | 0           | ۲          |           |       |             |

|               | Reactivo | No<br>reactivo | No se<br>hizo | No<br>aplica | Fecha | Observacion |
|---------------|----------|----------------|---------------|--------------|-------|-------------|
| VDRL/RPR<br>1 | ٢        | ۲              | ۲             |              |       |             |
| VDRL/RPR<br>2 | ۲        | ۲              | •             | ۲            |       |             |
| ELISA VIH     | 0        |                |               | ۲            |       |             |
| TORCH         |          | ۲              |               | ۲            |       |             |
| PCR Zika      |          | 0              | 0             | ۲            |       |             |

|             | Normal | Anormal | No se<br>hizo | No<br>aplica | Fecha | Observacion |
|-------------|--------|---------|---------------|--------------|-------|-------------|
| PAP         | ۲      |         | ۲             |              |       |             |
| IVA         | ۲      |         | ۲             | ۲            |       |             |
| Colposcopia |        | 0       | ۲             | ۲            |       |             |

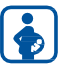

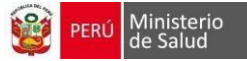

### E. DIAGNÓSTICO:

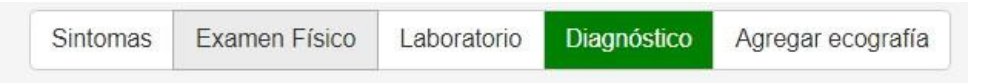

Terminado de guardar los exámenes de Laboratorio pasará a la pantalla de Diagnóstico, esta ventana tiene las siguientes opciones:

1. *Resumen:* Permite observar un resumen de los hallazgos significativos durante la Atención.

| Laboratorio                                                       |                                                               |
|-------------------------------------------------------------------|---------------------------------------------------------------|
| Examen completo de orina 1POSITIVO (01/04/2022)                   | Factor RH+                                                    |
| Glicemia 1ANORMAL (01/04/2022)                                    | <ul> <li>Glicemia 2NORMAL (27/05/2022)</li> </ul>             |
| • GrupoO                                                          | <ul> <li>Hemoglobina 112,9 (01/04/2022)</li> </ul>            |
| <ul> <li>Hemoglobina 212,3 (27/05/2022)</li> </ul>                | <ul> <li>LeucocituriaPOSITIVO (07/03/2022)</li> </ul>         |
| • PAPNORMAL (07/03/2022)                                          | NO REACTIVO (07/06/2022)<br>• Prueba rápida de Proteinuria-   |
| <ul> <li>Prueba rápida de hemoglobina12,7 (07/03/2022)</li> </ul> | <ul> <li>Rápida VIH 1NO REACTIVO (07/03/2022)</li> </ul>      |
| <ul> <li>Rápida sífilisNO REACTIVO (07/03/2022)</li> </ul>        | <ul> <li>Tamizaje hepatitis BNEGATIVO (07/03/2022)</li> </ul> |
| Tolerancia glucosaANORMAL (01/04/2022)                            |                                                               |
| Examen Físico                                                     |                                                               |
| Nivel de conciencia: Lucidez                                      |                                                               |
| Cambios Cervicales: No<br>Pelvimetria: Adecuada                   |                                                               |
| Examen Ginecológico                                               |                                                               |
| 1. Culdocentesis: No<br>2. Mal olor: No                           |                                                               |

- 2. *Diagnóstico*: Este cuadro permite seleccionar el diagnóstico que se adecue a laatención. Siga los siguientes pasos:
  - a) *Sugeridos*: Son diagnósticos frecuentes que se utilizan para la Atenciónprenatal. Seleccione uno o más.
  - b) Seleccionados: Los diagnósticos seleccionados aparecen en esta parte, en casoel establecimiento tenga activa la generación automática del diagnóstico, se mostrarán algunos diagnósticos de manera automática, según corresponda a lainformación registrada durante la atención.
  - c) *Tipo de Diagnóstico*: Determine el tipo de diagnóstico, elija una de lasopciones: Definitivo (D), Presuntivo (P) o Repetido (R).
  - d) *Laboratorio*: Anote el valor LAB1 y LAB2 en caso corresponda para lamigración al HISMINSA.
  - e) Observación: Anote información adicional que crea conveniente.
  - f) Barra de CIE-10: Busque el diagnóstico que necesita en el listado de CIE-10, ingrese el nombre o código del CIE-10, seleccione el diagnóstico, aparecerá enla parte inferior, continúe con los pasos anteriores.

Eliminar: Marque el recuadro para eliminar el diagnóstico previamente. Luegode guardar se ve reflejado la eliminación del diagnóstico.

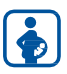

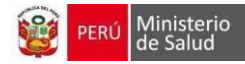

| Ingre          | se el nombre o codigo del cie                                                                            |                              |                |    |   |     |                                  |                                                                                  |                                                                                                    |                                                                            |                                              |
|----------------|----------------------------------------------------------------------------------------------------|------------------------------|----------------|----|---|-----|----------------------------------|----------------------------------------------------------------------------------|----------------------------------------------------------------------------------------------------|----------------------------------------------------------------------------|----------------------------------------------|
| Selec          | ccionados                                                                                                |                              |                |    |   |     |                                  |                                                                                  |                                                                                                    |                                                                            |                                              |
| Diag           | nostico                                                                                                  | CIE 10                       | D              | Ρ  | R | LAB | 1                                | LAB 2                                                                            | Observación                                                                                                    | Migrado<br>HIS<br>MINSA                                                    | Elimina                                      |
| Suple          | ementación De Calcio                                                                                     | 59401.05                     | ۲              |    |   | 1   |                                  |                                                                                  |                                                                                                    | si                                                                         |                                              |
| Suple<br>De La | ementación De Sulfato Ferroso (A Partir<br>as 14 Semanas)                                                | 59 <mark>4</mark> 01.04      | ۲              |    |   | 3   |                                  |                                                                                  |                                                                                                    | si                                                                         |                                              |
| Suge           | ridos                                                                                                    |                              |                |    |   |     |                                  |                                                                                  |                                                                                                    |                                                                            |                                              |
|                | (O200) Amenaza De Aborto                                                                                 |                              |                |    |   |     | (86                              | 703) Anticue                                                                     | rpos; Hiv-1 Y Hiv-2, A                                                                                          | Análisis Único                                                             |                                              |
|                | (88141) Citopatología, Vaginal O Cervical (<br>De Información), Requiriendo Interpretació<br>Toma De Pap | En Cualquier<br>n Por Un Méd | Siste<br>lico, | ma |   |     | (99)<br>(99                      | 401.34) Cons<br>401.33) Cons                                                     | sejería Post Test Para V<br>sejería Pre-Test Para V                                                             | Vih - Resultado I<br>ih                                                    | No Reactivo                                  |
|                | (O120) Edema Gestacional                                                                                 |                              |                |    |   |     | (96<br>Ent<br>Cor<br>A L<br>El F | 150) Evaluac<br>revista Clínic<br>nducta, Moni<br>a Salud), Por<br>Paciente, Eva | ión De Salud Y Comp<br>a Enfocada En La Sal<br>toreo Psicofisiológico,<br>Cada 15 Minutos De<br>luación Inicial | ortamiento (Eje<br>ud, Observaciór<br>, Cuestionarios (<br>Contacto Cara A | mplo:<br>1 De La<br>Orientados<br>A Cara Con |
|                | (Z0143) Examen De Mama                                                                                   |                              |                |    |   |     | (01<br>Em                        | 00) Hiperten<br>barazo                                                           | sion Esencial Preexist                                                                                          | ente Que Comp                                                              | lica El                                      |
|                | (R11X) Nausea Y Vomito                                                                                   |                              |                |    |   |     | (U1                              | 692) Plan De                                                                     | e Atención De Parto                                                                                             |                                                                            |                                              |
|                | (Z392) Seguimiento Postparto, De Rutina                                                                  |                              |                |    |   |     | (Z3<br>Esp                       | 59) Supervis<br>ecificacion                                                      | ion De Embarazo De A                                                                                            | Alto Riesgo, Sin                                                           | Otra                                         |
|                | (Z349) Supervision De Embarazo Normal N                                                                  | No Especificad               | lo             |    |   |     | (N7                              | 60) Vaginitis                                                                    | Aguda                                                                                                    |                                                                            |                                              |
|                | (NI052) Variatio Atrofico Bostmanonanico                                                                 |                              |                |    |   |     | σ.10                             | 6 9) 7ika                                                                        |                                                                                                    |                                                                            |                                              |

- 3. *Plan de Trabajo:* Registre las acciones que el profesional determine necesario para la gestante.
- 4. *Tratamiento:* Muestra la cantidad de tabletas de micronutrientes recetados.
- 5. *Laboratorio exámenes a pedir:* Seleccione los exámenes que debe hacer la gestante. Puede seleccionar Otros exámenes pulsando en la barra, si desea eliminar alguno pulse en el símbolo "X".
- 6. *Cuadro de edad gestacional:* Muestra la edad gestacional y la fecha probable de parto. Seleccione la edad gestacional para la Atención. De acuerdo al criterio del profesional.

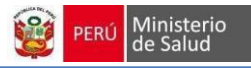

| Plan de trabajo              | Signos de a<br>interconsulta<br>evaluada er   | a ginecología - Hemoglobina<br>HAMA (Hígado - Hemograma                                    | nes a peun |                |
|------------------------------|-----------------------------------------------|--------------------------------------------------------------------------------------------|------------|----------------|
| Tratamiento<br>Tratamiento 2 | Calcio: 30 ta<br>Sulfato ferro<br>60 tabletas | abletas<br>so / ácido fólico:<br>Giucosa<br>Grupo sanguineo<br>Factor<br>Otros<br>examenes |            |                |
|                              |                                               | Fecha última menstruación                                                                  | Ecografia  | Altura uterina |
| Edad gestacional             | actual                                        | 24 2/7                                                                                     | 24 0/7     | 29             |
| Fecha probable de            | e parto                                       | 25/09/2022                                                                                 | 27/09/2022 | 30/08/2022     |
|                              | de al de la                                   |                                                                                            |            |                |

7. *Gráficos*: Cuadro donde se observa los gráficos de Ganancia de peso materno y Altura uterina materna. Los gráficos se generan de manera automática según vaya registrando las Atenciones prenatales.

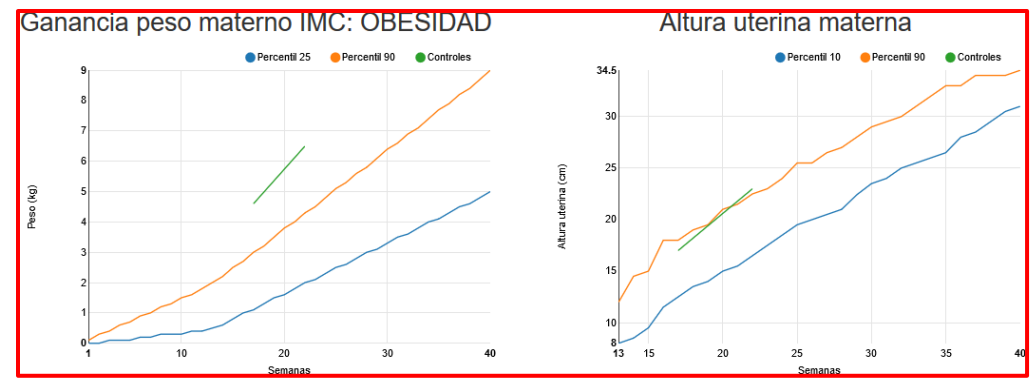

- 8. *Resumen Antecedentes:* Se observan los resúmenes de Antecedentes Familiares, Médicos y obstétricos.
- 9. Regresar a la Atención: Permite retornar a la sección anterior. NO guarda loscambios.
- 10. *Guardar:* Terminado el registro pulse este botón que guardará la información y lo llevará a la siguiente ventana.

#### CUADRO DE RESUMEN DE ATENCIONES PRENATALES:

Campo donde se visualizan las principales opciones para generar, editar Atenciones o terminarun embarazo.

- 1. Editar embarazo actual: Pulse este botón para Editar la Atención previamenteguardado.
- 2. Crear una nueva Atención: Pulse este botón para generar una nueva Atención.
- 3. *Ecografías:* Pulse este botón que lo llevara a la sección de ecografía, donde puede editar y agregar nuevas ecografías.
- 4. *Reportes:* Pulse este botón para ver y descargar los reportes de al última Atención prenatal.
- 5. *Terminar embarazo*: Este botón se pulsa para terminar el embarazo actual. Si la paciente vuelve a embarazarse, se generará un nuevo registro de embarazo dentro dela HCE.

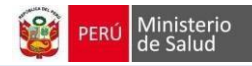

|     |                   | Nº HC: 13       | 1814         |             | DN                     | :              |              | E                  | dad: 30   |          |
|-----|-------------------|-----------------|--------------|-------------|------------------------|----------------|--------------|--------------------|-----------|----------|
|     |                   |                 | Afiliación   | Antece      | dentes                 | Embaraz        | o actual     | Atenciones         |           |          |
|     | +                 | Crear nueva ate | ención Atenc | ión adicion | al Eco                 | grafias        | Reportes     | Terminar embar     | azo       |          |
| Co  | ntroles           |                 |              |             |                        |                |              |                    |           |          |
| #   | Fecha<br>atención | Próxima<br>cita | Edad gestac  | ional en    | Fecha<br>del par       | probable<br>to | Esta         | blecimiento        | Opciones  |          |
| 4   | 07/06/2022        | 07/07/2022      | 24 2/7 x FUR |             | 25/09/2                | 022            | C.S.<br>VILL | SAN GENARO DE<br>A | Ver detai | lle      |
| 3   | 03/05/2022        | 04/06/2022      | 19 2/7 x FUR |             | 2 <mark>5/09/</mark> 2 | 2022           | C.S.<br>VILL | SAN GENARO DE<br>A | Ver detai | lle      |
| 2   | 07/04/2022        | 05/05/2022      | 15 4/7 × FUR |             | 25/09/2                | 022            | C.S.         | SAN GENARO DE      | Ver detal | lle      |
|     |                   |                 |              |             |                        |                | VILL         | ~                  | 0         |          |
| 1   | 07/03/2022        | 08/04/2022      | 11 1/7 x FUR |             | 25/09/2                | 022            | C.S.         | SAN GENARO DE      | Ver detal | lle      |
|     |                   |                 |              |             |                        |                | VILL         | ~                  | 0         |          |
|     |                   |                 |              |             |                        |                |              |                    |           |          |
| Ate | nciones adi       | cionales        |              |             |                        |                |              |                    |           |          |
| #   | Fecha ate         | nción           | Peso         | Presid      | ón                     | Motivo         |              | Establecimiento    |           | Opciones |

## **SECCION IV**

### **REPORTES**

### A. REPORTES PARA LA GESTANTE

Terminado el registro de la Atención, debe de generar los Reportes de la atención.

| + Crear nueva atención Atención adicional Ecografías Reportes Terminar embarazo |                        | Afiliación | Antecedent   | es Embara  | azo actual | Atenciones        |
|---------------------------------------------------------------------------------|------------------------|------------|--------------|------------|------------|-------------------|
|                                                                                 | + Crear nueva atención | Atencie    | ón adicional | Ecografias | Reportes   | Terminar embarazo |

Los pasos para generar los reportes son:

- 1. Guardar: Pulse el botón para Guardar en la sección de Diagnóstico, lo llevará alCuadro de Atenciones Prenatales.
- 2. Reportes: Pulse el botón, se abre una ventana con la lista de los reportes que generael sistema, pulse sobre el nombre del reporte e inmediatamente se descargará, los reportes de la Atención se encuentran en formato de PDF.
  - a) Ficha de tamizaje de violencia
  - b) Solicitud prueba de.
  - c) Solicitud de examen citológico.
  - d) Solicitud de exámenes clínicos.
  - e) Historia clínica.
  - f) Plan de parto.
  - g) Tarjeta de seguimiento.
  - h) Receta única estandarizada.
  - i) Receta única de flujo vaginal.
  - j) Receta única de prueba rápida.
  - k) Formato único de atención.
  - I) Hoja de referencia.
  - m) Carnet de Atención prenatal.
  - n) Atención prenatal.
  - o) Fichas Únicas de Atención, códigos: 009, 011, 013, 024 y 071.

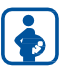

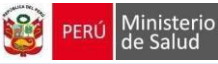

| Reportes                       |                 |        | × |
|--------------------------------|-----------------|--------|---|
| Solicitud prueba ELISA         |                 |        |   |
| Solicitud examen citológico    |                 |        |   |
| Solicitud examenes clínicos    |                 |        |   |
| Ficha de tamizaje de violencia |                 |        |   |
| Historia Clinica               | <b>OVER PDF</b> | Firmar |   |
| Plan parto                     | <b>OVER PDF</b> | Firmar |   |
| Tarjeta de seguimiento         |                 |        |   |
| Receta Única Estandarizada     |                 |        |   |
| Receta Única Flujo Vaginal     |                 |        |   |
| Receta Única Prueba Rápida     |                 |        |   |
| Hoja de referencia             |                 |        |   |
| Carnet de Atención Prenatal    |                 |        |   |
| Atención prenatal              |                 |        |   |
| Fua 009                        |                 |        |   |
| Fua 011                        |                 |        |   |
| Fua 013                        |                 |        |   |
| Fua 024                        |                 |        |   |
| Fua 071                        |                 |        |   |

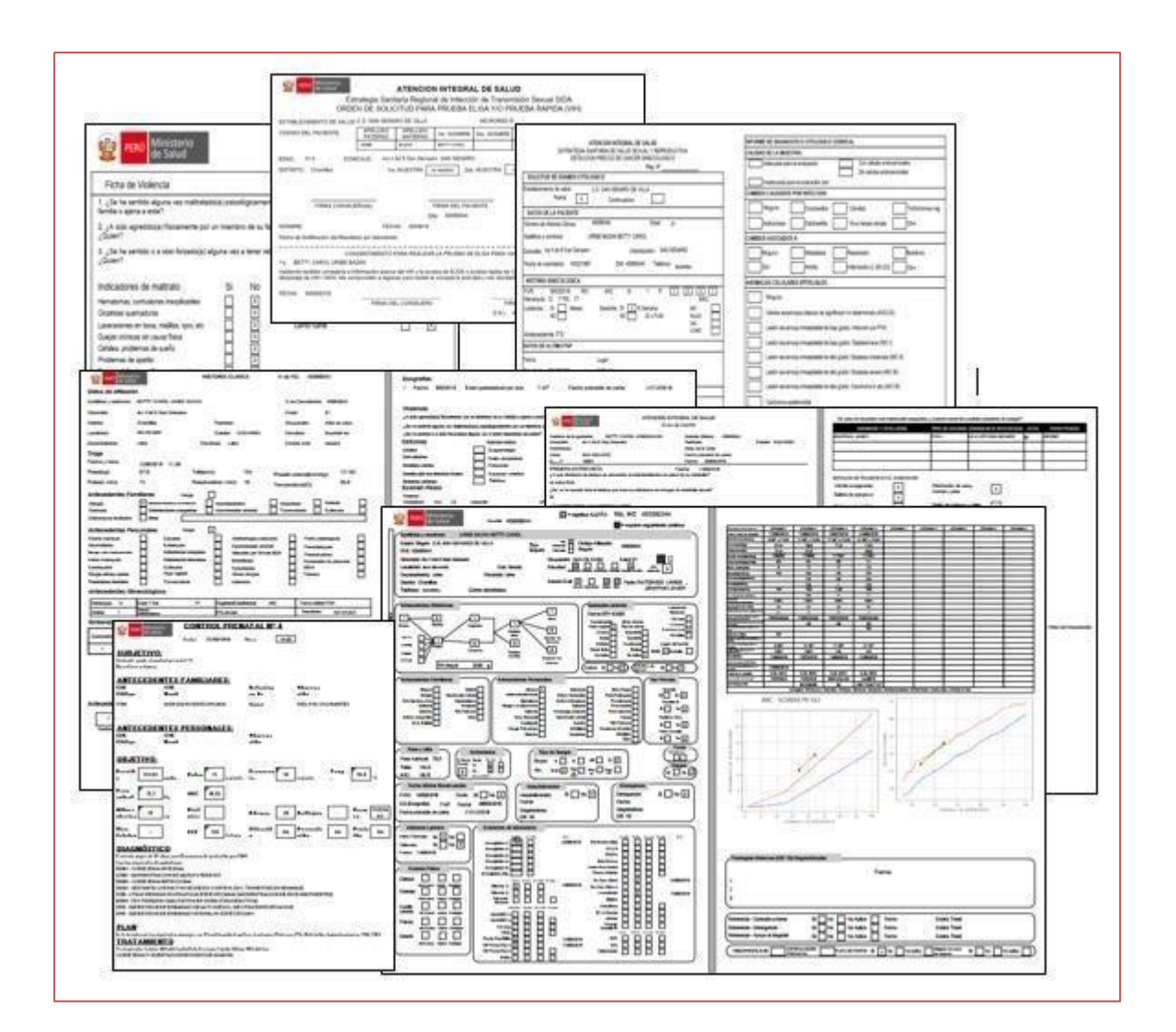

### **B. REPORTES PARA EL ESTABLECIMIENTO**

### CALENDARIO DE CITAS

Visualiza todas las citas programadas en su establecimiento de salud, para ingresar a esta sección pulse el botón Calendario de citas de la pantalla principal del sistema. La ventana se compone de las siguientes opciones:

1. Cuadro de visualización: Es la pantalla principal de esta sección, se visualiza el calendario con la cita programada por paciente, los días y/o hora

| alend                                 | ario                                                                                              | de c                                                                                                    | itas                                                                                                    |                                                                             | nforr                                                                                                    | ne ni                                                                                                    | utricio                                                                                                    | nal                 | Lib                                                                                                    | ro de                                                                                                    | regi                                  | stro                                                                                                    | diario                                                                                                    | de g                                                                                                    | estar                  | ites                                                                                                    | Rep                                                                                                    | orte <u>o</u>                                                                                                    | globa        | al Dia       | rio                                                                                                    | R                                      | eporte                                                                                                    | e globa                                                                                                    | al his                                  | storio                                  | 0                                                                                                    | Repo                                                                                                    | rte mi                                                                                                    | gración                                                                                                    |
|---------------------------------------|---------------------------------------------------------------------------------------------------|----------------------------------------------------------------------------------------------------|----------------------------------------------------------------------------------------------------|-----------------------------------------------------------------------------|----------------------------------------------------------------------------------------------------|----------------------------------------------------------------------------------------------------|----------------------------------------------------------------------------------------------------|---------------------|----------------------------------------------------------------------------------------------------|----------------------------------------------------------------------------------------------------|---------------------------------------|----------------------------------------------------------------------------------------------------|----------------------------------------------------------------------------------------------------|----------------------------------------------------------------------------------------------------|------------------------|----------------------------------------------------------------------------------------------------|----------------------------------------------------------------------------------------------------|----------------------------------------------------------------------------------------------------|--------------|--------------|----------------------------------------------------------------------------------------------------|----------------------------------------|----------------------------------------------------------------------------------------------------|----------------------------------------------------------------------------------------------------|-----------------------------------------|-----------------------------------------|----------------------------------------------------------------------------------------------------|----------------------------------------------------------------------------------------------------|----------------------------------------------------------------------------------------------------|----------------------------------------------------------------------------------------------------|
| SHEA<br>HED<br>HED GHEI<br>HE GHEI DH | 100 Mar                                                                                           | 0000<br>24.2<br>W0-59<br>5 544 (2                                                                                                    | N SLE<br>OPELINE<br>LLE<br>NACCE V                                                                                                    | ٩                                                                           |                                                                                                    | 5671                                                                                                    | IMA DE INFO<br>Robuits                                                                                                    | BMADON<br>IX NUUTRI | OEL IST<br>DAME THE                                                                                                    | ADO INUTS<br>A GOTANTS                                                                                                    | BCIONA                                | L.                                                                                                    | r B<br>ngamuni kap                                                                                                    | de Jalances<br>Killen a da                                                                                                    | de 1235<br>Re de cuelo | persenses                                                                                                    |                                                                                                    |                                                                                                    |              |              |                                                                                                    |                                        | 9))<br>                                                                                                    |                                                                                                    |                                         |                                         |                                                                                                    |                                                                                                    |                                                                                                    |                                                                                                    |
| IDDOD:                                | 246<br>1010.00<br>4.70                                                                            | - 30                                                                                                    | 0.10                                                                                                    | HETOP                                                                       | A Endys                                                                                                    | 1 100                                                                                                    | PESO<br>AntualPig                                                                                                    | tala<br>Iosi        | attric.                                                                                                    | terest.                                                                                                    | AND AND A                             | - 1940                                                                                                    | TOTAL OF LAND                                                                                                    | . 4940<br>. (p=12)                                                                                                    | 11400.0                | (ent)                                                                                                    | 00+10<br>7044.0<br>346.0                                                                                                    | entil 1                                                                                                    | tale<br>tale | Hereit Intel | 64N 9                                                                                                    | UUDA<br>MORECH                         |                                                                                                    |                                                                                                    |                                         |                                         |                                                                                                    |                                                                                                    |                                                                                                    |                                                                                                    |
|                                       | _                                                                                                 |                                                                                                    | -                                                                                                    | F                                                                           | +                                                                                                    | +                                                                                                    | +                                                                                                    |                     | C 5 1                                                                                                    |                                                                                                    | 1805 No<br>1427 No<br>52 No           | 87%833<br>(80427<br>0822530                                                                                                    | MENEZ P                                                                                                    | NUMERA<br>NUMBER                                                                                                    | DECK<br>HEN WAREF      | 10.22                                                                                                    | 10101575 AC<br>10041573 AC<br>15051596 AC                                                                                                    |                                                                                                    |              |              |                                                                                                    | Pasi<br>Peri<br>Venene                 | Plais<br>Litte                                                                                                    | Huncold<br>Ling                                                                                                    | See.                                    | Line<br>Line                            | Ourie<br>Ourie<br>Ourie                                                                                                    | 54400                                                                                                    | HI CHENCLE                                                                                                    | DUT IT A HEAPE<br>TWACALEXTS<br>WID TOMAS PTS                                                                                                    |
| -                                     |                                                                                                   |                                                                                                    |                                                                                                    |                                                                             |                                                                                                    |                                                                                                    |                                                                                                    |                     | C8<br>C5<br>C5                                                                                                    |                                                                                                    | ibre                                  |                                                                                                    | e Re                                                                                                    | gist                                                                                                    | ro D                   | iario                                                                                                    | orde                                                                                                    | Segu                                                                                                    | uim          | ient         |                                                                                                    | 2222 e C                               | besta                                                                                                    | ante                                                                                                    | 53331 Pu                                | erp                                     | era                                                                                                    |                                                                                                    | HERU/2<br>HERU/2<br>07:030<br>HERU/20                                                                                                    | ED-CALENT<br>ALTONAN SM<br>CAN SM COTS<br>ALTON SM COTS<br>ALTON SM COTS                                                                                                    |
|                                       | 84                                                                                                | 84                                                                                                    |                                                                                                    |                                                                             | Dates                                                                                                    | Derano                                                                                                    |                                                                                                    |                     | C8<br>C8<br>C8                                                                                                    | works<br>works<br>works                                                                                                    | ibre                                  | o de                                                                                                    | e Re                                                                                                    | gist                                                                                                    | ro D                   | iario                                                                                                    | overne so<br>overne so<br>overne so<br>overne so<br>overne so<br>overne so                                                                                                    | Segu                                                                                                    | uim          | ient         | orto<br>orto<br>orto<br>orto                                                                                                    | 2222 e C                               | Barrow<br>Barrow<br>Besta                                                                                                    | Ante<br>Ante<br>Ante<br>Ante                                                                                                    | Pu                                      | ierp                                    | bera                                                                                                    |                                                                                                    | HEMLOF<br>                                                                                                    | ED-CALENT<br>NT JAAR SM<br>CAR SM 007<br>S<br>NT R 50007                                                                                                    |
|                                       |                                                                                                   | #                                                                                                    |                                                                                                    |                                                                             | Datce                                                                                                    | Petson                                                                                                    | alies                                                                                                    |                     |                                                                                                    | works<br>works<br>works<br>works                                                                                                    | ibre                                  | o de                                                                                                    | e Re                                                                                                    | gist                                                                                                    | ro D                   | iario                                                                                                    | ovores a<br>ovores a<br>ovo | Segu                                                                                                    | uim          | ient         | o d                                                                                                    | 2222 e C                               | Atencia<br>National<br>Sector                                                                                                    | Anno Anno Anno Anno Anno Anno Anno Anno                                                                                                    | 53333 Pu                                | ierp                                    | bera                                                                                                    |                                                                                                    | HEX1.01<br>                                                                                                    | ED-CALLENT<br>NJ JAAN SM<br>2AN SM 2015<br>5<br>M FN 50025<br>5<br>M FN 50025                                                                                                    |
|                                       | *                                                                                                 | 11<br>2222                                                                                                    | Spetter -                                                                                                    | 111                                                                         | Datos                                                                                                    | Person                                                                                                    | aries<br>Dankgram                                                                                                    | -                   |                                                                                                    |                                                                                                    | ibre                                  | o de                                                                                                    | e Re                                                                                                    | gist                                                                                                    | ro D                   | iario                                                                                                    | brones ac<br>overes ac<br>overes ac<br>overes ac                                                                                                    | Segu                                                                                                    | uim          | ient         | o d                                                                                                    | e                                      | Atancio<br>Atancio                                                                                                    | Anno<br>Anno<br>Anno<br>Anno<br>Anno<br>Anno<br>Anno<br>Anno                                                                                                    | 55537 Pu                                | ierp                                    | oud<br>Oud<br>Cara<br>Dera                                                                                                    | 1.04                                                                                                    | HEXELO<br>                                                                                                    | ED-CALENT<br>LL JAAR SM<br>CAR SM DCS<br>NUT N SM DS<br>N                                                                                                    |
|                                       | *                                                                                                 | 11<br>11<br>11<br>100                                                                                                    | Real Property in                                                                                                    | ter l                                                                       | Datos                                                                                                    | Person                                                                                                    | afies<br>Textures<br>official of an                                                                                                    | -                   |                                                                                                    |                                                                                                    | ibro                                  | o de                                                                                                    | e Re                                                                                                    | gist                                                                                                    |                        | iario                                                                                                    |                                                                                                    | Segu                                                                                                    | uim          | ient         |                                                                                                    | 2222 e                                 |                                                                                                    | Line<br>Aurore<br>Autor<br>Autor<br>Autor<br>Autor<br>Autor<br>Autor<br>Autor<br>Autor<br>Autor<br>Autor<br>Autor<br>Autor<br>Autor<br>Autor<br>Autor<br>Autor<br>Autor<br>Autor<br>Aurore<br>Autor<br>Autor    | Pu                                      | ierp                                    | out<br>out<br>cout<br>cout<br>cout<br>cout<br>cout<br>cout<br>co                                                                                                    | Ante                                                                                                    | HEALD<br>                                                                                                    | ED-CALLINE<br>ILI JAAN SM LOS<br>LAN SM LOS<br>MILEN SM LOS<br>MILEN                                                                                                    |
|                                       | *                                                                                                 | 11<br>11<br>11<br>11<br>11<br>11                                                                                                    | April Barrow<br>Standard<br>Stationard<br>Stationard                                                                                                    | -                                                                           | Datce<br>Brook                                                                                                    | Petrapo<br>Petrapo                                                                                                    | afes<br>Saskasan                                                                                                    | 44 Acris            |                                                                                                    |                                                                                                    | ibre                                  | o de                                                                                                    | e Re                                                                                                    | Birdupe<br>Birdupe<br>Comm<br>Jicko<br>gist                                                                                                    |                        | liaric                                                                                                    |                                                                                                    | Segu                                                                                                    | uim          | ient         |                                                                                                    | 2222 e                                 |                                                                                                    | Alaria<br>Alaria<br>Ado<br>ante                                                                                                    | - Pu                                    | ierp                                    | bera                                                                                                    | Auto                                                                                                    | HEXELO<br>                                                                                                    | ED-CALLENT<br>ALT SAAR SAA<br>CAN SAALCYS<br>ALT S SAALCYS<br>ALT SAALCYS<br>ALT S SAALCYS<br>ALT S SAAL                                                                                                    |
|                                       | -                                                                                                 |                                                                                                    | Appleter (<br>Spatia)<br>Status<br>Martin<br>Martin<br>Mart |                                                                             | Distor                                                                                                    | Person                                                                                                    | aries<br>San has entre                                                                                                    | 44 Married          |                                                                                                    |                                                                                                    | ibre · · ·                            |                                                                                                    | e Re                                                                                                    | siz<br>singe<br>cost<br>sizes<br>gist                                                                                                    |                        | iario                                                                                                    |                                                                                                    | Segu                                                                                                    | uim          | ient         |                                                                                                    | e (                                    | Addition<br>Addition<br>Additi                                                                                                    | Unit<br>Acardan<br>Marcian<br>Acad<br>Acad<br>Acad<br>Acad<br>Acad<br>Acad<br>Acad<br>Acad                                                                                                    | - Pu                                    | ierp                                    | Ourik<br>Ourik<br>Ourik<br>Care<br>Ouria<br>Pera                                                                                                    | Auto<br>I<br>January<br>I<br>Tankore<br>I<br>Tankore                                                                                                    | HERSO<br>                                                                                                    |                                                                                                    |
|                                       | *                                                                                                 | 11<br>11<br>11<br>11<br>11<br>11<br>11<br>11<br>11<br>11<br>11<br>11<br>11                                                                                                    | Right Balan -<br>Standard -<br>Standard -<br>Standard -<br>Altigoria -<br>Altigoria -<br>Altigor                                                                                                    | 1111<br>11<br>12<br>12                                                      | Diatos<br>Prusora<br>Misio<br>Misio<br>Misio<br>Misio<br>Misio                                                                                                    | Person<br>el 1<br>e                                                                                                    | alies<br>Data and of a                                                                                                    | 44 Marries          | Bernelling<br>Bernelling<br>Bernelling                                                                                                    |                                                                                                    | ibr                                   |                                                                                                    | e Rej                                                                                                    | nic<br>Binuer<br>Chin<br>gist<br>Inne<br>Inne<br>Inne<br>Inne                                                                                                    |                        |                                                                                                    |                                                                                                    | Segu                                                                                                    | uim          | ient         |                                                                                                    | e                                      | Anno Anno Anno Anno Anno Anno Anno Anno                                                                                                    | Line<br>Active<br>Active<br>Acti                                                                                                    | 5552 Pu                                 | ierp                                    | Ourit<br>Ourit<br>Ourit<br>Cara<br>Cara<br>Cara<br>Cara<br>Cara<br>Cara<br>Cara<br>Car                                                                                                    | Anda<br>k<br>lassora<br>hodium<br>hodium                                                                                                    | HCK1.0<br>HC0<br>HCD173<br>D7.0.0<br>HC 17.0<br>HC 17.0                                                                                                    | CO-ALIENT<br>ALI JAAN SM<br>ALIEN SM 2013<br>ALIEN SM 2013<br>ALIEN SM                                                                                                    |
|                                       | 11<br>1<br>1<br>1<br>1                                                                            | 11<br>1944<br>1944<br>1944<br>1944<br>1944<br>1944<br>1944<br>1                                                                                                    | Agailtean C<br>Nachar<br>Martin<br>Martin<br>Mart | 1111<br>11<br>12<br>12                                                      | Datos<br>bucos<br>runors<br>asta<br>statos<br>statos<br>statos<br>statos<br>statos<br>statos<br>statos                                                                                                    | PH1300                                                                                                    | ales<br>Jackson<br>Tackson                                                                                                    | # Artis             |                                                                                                    |                                                                                                    | ibre · · · ·                          |                                                                                                    | e Rej                                                                                                    | NE<br>SALER<br>CALER<br>CALER<br>CALER<br>BIST                                                                                                    |                        |                                                                                                    |                                                                                                    | Segu                                                                                                    | uim          | ien          |                                                                                                    | e C                                    | Anno Anno Anno Anno Anno Anno Anno Anno                                                                                                    | Line<br>Active<br>Active<br>Acti                                                                                                    | 5332 Pu                                 | ssserererererererererererererererererer | Ourit<br>Ourit<br>Ourit<br>Cara<br>Cara<br>Cara<br>Cara<br>Cara<br>Cara<br>Cara<br>Car                                                                                                    | Arata<br>Li Jassova<br>Invitente<br>Invitente<br>Invitente                                                                                                    | HCK1,0<br>HC0<br>HC1,1<br>CP 0,4C<br>HC1,1<br>CP 0,4C<br>HC1,1<br>HC1,1<br>HC1                                                                                                    | 10-24/3 m <sup>2</sup>                                                                                                    |
|                                       | 18<br>1<br>1<br>1<br>1<br>1                                                                       | 11<br>11<br>11<br>11<br>11<br>11<br>11<br>11<br>11<br>11<br>11<br>11<br>11                                                                                                    | Agailteau<br>Nachus<br>Machus<br>Martin<br>Millio<br>Millio | 111<br>11<br>11<br>11<br>11<br>11<br>11<br>11<br>11<br>11<br>11<br>11<br>11 | Dartos<br>Presente<br>Artista<br>Material<br>Material<br>Materi                                                                                                    | Person<br>Person<br>Pe | aries<br>Jacks minimum of a                                                                                                    | # Artis             | Billion Billion                                                                                                    |                                                                                                    | ibro ibro                             |                                                                                                    | e Rej                                                                                                    | NIZ<br>BUALER<br>COMIN<br>COMIN<br>COMIN<br>COMIN<br>COMIN<br>COMIN<br>BIST<br>COMIN<br>COMINICA<br>COMINICA<br>COMINICA<br>CO |                        |                                                                                                    |                                                                                                    | Segu                                                                                                    | uim          | ien          |                                                                                                    | e C                                    | Administration of the second second s                                                                                                    | Una<br>Annie<br>Antre<br>Antre<br>An | - Pu                                    | ssserererererererererererererererererer | Conti<br>Conti<br>Conti     | Auto<br>Internet<br>Internet<br>Internet<br>Internet<br>Internet                                                                                                    | HEX10<br>                                                                                                    | 10-6423 x <sup>3</sup> 7<br>23 yuka baku2y <sup>3</sup><br>24 yi 54 400 27<br>34 yi 64 400 27<br>34 yi 64 400 27<br>34 yi 64 400 27<br>34 yi 64 400 27<br>34 40 400 27<br>34 40 400 27<br>34 40 400 27<br>34 40 400 27<br>34 40 400 27<br>34 40 40 40 40<br>34 40 40 40<br>34 40 40 40<br>34 40 40 40<br>34 40 40<br>34 40 40<br>34 40 40<br>34 40 40<br>34 40 40<br>34 40<br>340                                                 |
|                                       | 18<br>4<br>4<br>4<br>4<br>4<br>4<br>4<br>4<br>4<br>4<br>4<br>4<br>4<br>4<br>4<br>4<br>4<br>4<br>4 | 12<br>19<br>19<br>19<br>19<br>19<br>19<br>19<br>19<br>19<br>19<br>19<br>19<br>19                                                                                                    | System of<br>System of<br>System of<br>System of<br>States<br>States<br>Stat    |                                                                             | Diston<br>Press in<br>Article<br>Mathematics<br>Mathematics<br>Mathem                                                                                                    | Person<br>Person<br>Person                                                                                                    | afes<br>Jackson<br>Ditacet V a                                                                                                    | Artice Internet     | 5 1 1 0 10 1 1 1 1 1 1 1 1 1 1 1 1 1 1 1                                                                                                    |                                                                                                    | ibro ibro                             |                                                                                                    | PERCO C<br>ROLLOS D<br>ROLLOS D<br>ROLO | NIZ<br>BUALER<br>BUALER<br>JCAS<br>BIST<br>IIII<br>IIIII<br>IIIIIIIIIIIIIIIIIIIIII                                                                                                    |                        |                                                                                                    |                                                                                                    | Segu                                                                                                    | uim          | ient         |                                                                                                    | 22222 e C                              | Anno Anno Anno Anno Anno Anno Anno Anno                                                                                                    | Line<br>Anne<br>Margan<br>Anto<br>Anto<br>Anto<br>Anto<br>Anto<br>Anto<br>Anto<br>Ant                                                                                                    | Pu                                      | ierp                                    | Cont Cont Cont Cont Cont Cont Cont Cont                                                                                                    | 4,44<br>1<br>1<br>1<br>1<br>1<br>1<br>1<br>1<br>1<br>1<br>1<br>1<br>1                                                                                                    | Horston<br>HELT2<br>Cr.000<br>HELT2<br>Cr.000<br>HELT2<br>HELT2<br>HEL | 10-CALCENT<br>CALLENT<br>CALLENT<br>State<br>State<br>Sta |
|                                       | 18<br>4<br>4<br>4<br>4<br>4<br>4<br>4<br>4<br>4<br>4<br>4<br>4<br>4<br>4<br>4<br>4<br>4<br>4<br>4 | 12<br>19<br>19<br>19<br>19<br>19<br>19<br>19<br>19<br>19<br>19<br>19<br>19<br>19                                                                                                    | 512-0-0-0-<br>512-0-0-0-<br>512-0-0-<br>512-0-0-0-<br>512-0-0-<br>512-0-0-0-<br>512-0-0-0-<br>512-0-0-0-<br>512-0-0-0-<br>512-0-0-0-0-<br>512-0-0-0-0-<br>512-0-0-0-0-<br>512-0-0-0-0-0-<br>512-0-0-0-0-0-<br>512-0-0-0-0-0-<br>512-0-0-0-0-0-0-<br>512-0-0-0-0-0-0-0-<br>512-0-0-0-0-0-0-0-0-0-0-0-0-<br>512-0-0-0-0-0-0-0-0-0-0-0-0-0-0-0-0-0-0-0                                                                                                    | 111<br>11<br>11<br>11<br>11<br>11<br>11<br>11<br>11<br>11<br>11<br>11<br>11 | Diston<br>Diston<br>Primers 5<br>Ar84<br>Million<br>MAN<br>Million<br>Primers<br>Million<br>Primers<br>Million<br>Million<br>Milli                                                                                                    | Person<br>Person<br>Person                                                                                                    | alles<br>Technone<br>Ottacab or in                                                                                                    | Article Street      | 100000<br>100000<br>1000000<br>100000<br>10000000<br>1000000<br>1000000<br>1000000<br>1000000<br>1000000<br>1000000<br>1000000<br>10000000<br>100000000                                                                                                    |                                                                                                    | ibro                                  |                                                                                                    | e Re;<br>rue<br>rue<br>rue<br>rue<br>rue<br>rue<br>rue<br>rue<br>rue<br>rue                                                                                                    | Rid Lines                                                                                                    |                        | And And And And And And And And And And                                                                                                    |                                                                                                    | Seguine and a second second se | uim          | ient         |                                                                                                    | 22222 e C                              | Adamonia<br>Supervision<br>Supervision<br>Supervisi                                                                                                    | Una<br>Anna<br>Margan<br>Anto<br>Anto<br>Anto<br>Anto<br>Anto<br>Anto<br>Anto<br>Ant                                                                                                    | Pu                                      |                                         | Duell<br>Duell<br>Duell<br>Care<br>Care<br>Care<br>Care<br>Care<br>Care<br>Care<br>Care                                                                                                    | Auks<br>1<br>1<br>1<br>1<br>1<br>1<br>1<br>1<br>1<br>1<br>1<br>1<br>1<br>1<br>1<br>1<br>1<br>1<br>1                                                                                                    | Horston<br>HEELTS<br>CF.000<br>BE 11 C<br>CF.000<br>BE 11 C<br>CF.000                                                                                                    | 10-CALCENT<br>10-CALCENT<br>2A.N. SARLOY<br>2A.N. SARLOY<br>2A.N. SARLOY<br>20-CALCENT<br>10-CALCENT<br>10-CA                                                                                                    |
|                                       | 18<br>1<br>1<br>1<br>1<br>1<br>1<br>1<br>1<br>1<br>1<br>1<br>1<br>1<br>1<br>1<br>1<br>1<br>1      |                                                                                                    | Ryalline -<br>Maalus<br>Maalus<br>Martine<br>Martine<br>Martine<br>Martine<br>Martine<br>Martine<br>Martine<br>Martine<br>Martine<br>Martine<br>Martine<br>Martine                                                                                                    | 111<br>111<br>111<br>111<br>111<br>111<br>111<br>111<br>111<br>11           | Diston<br>Distone<br>Pressor is<br>Article<br>Statute of the<br>Statute of the<br>Statute<br>MAN<br>Statute<br>MAN<br>St | Person<br>Person<br>Person                                                                                                    | aries<br>Tentus entre<br>offers de la contraction<br>de la contraction<br>de l | At Artist           | C S I<br>C S I<br>S I<br>S I<br>S I<br>S I<br>S I<br>S I<br>S I<br>S I<br>S I |                                                                                                    | ibro                                  |                                                                                                    | e Rej<br>run<br>run<br>run<br>run<br>run<br>run<br>run<br>run<br>run<br>run                                                                                                    | Bist<br>Bist<br>Bist<br>Bist<br>Bist<br>Intern<br>Intern<br>Intern<br>Intern<br>Intern<br>Intern<br>Intern<br>Intern                                                                                                    |                        | Antipation of the second second secon |                                                                                                    | Segu                                                                                                    | uim          | ver i        |                                                                                                    | e e                                    | Adamonia<br>Fina<br>Superior<br>Adamonia<br>Adamonia<br>Adamoni                                                                                     | Une Across Honore Across Across Acros                                                                                                    | 53329 PU                                |                                         | Porta<br>Ound<br>David<br>Carls<br>Carls<br>C | 4<br>4<br>4<br>4<br>4<br>4<br>4<br>4<br>4<br>4<br>4<br>4<br>4<br>4                                                                                                    | HCH100<br>HCE172<br>OF 0.00<br>HCE172<br>OF 0.00<br>HCE172<br>HCE172<br>OF 0.00<br>HCE172<br>OF 0.00<br>HCE172<br>HCE172                                                                                                    | 10-CALCENT<br>10-CALCENT<br>2A IN SAULUT<br>2A IN SAULUT<br>2A IN SAU                                                                                                    |
|                                       | 1<br>1<br>1<br>1<br>1<br>1<br>1<br>1<br>1<br>1<br>1<br>1<br>1<br>1<br>1<br>1<br>1<br>1            |                                                                                                    | Rya Bales -<br>Nya Bales -<br>Nya Bales -<br>19525<br>- 19555<br>- 19555<br>- 19                                                                                                    | 1 1 1 1 1 1 1 1 1 1 1 1 1 1 1 1 1 1 1                                       | Diston<br>Diston<br>Preserve in<br>Article<br>and comparison<br>Article<br>Maximum<br>Reserve in<br>Article<br>Maximum<br>Reserve in<br>Article<br>Article<br>Articl                                                                                                    | Petrapo<br>Petrapo<br>4<br>4<br>4<br>4<br>4<br>4<br>4<br>4<br>4<br>4<br>4<br>4<br>4                                                                                                    | aries<br>Testares<br>estares et ar                                                                                                    | At Arrist           | C S I<br>C S I<br>C                                                                                                    |                                                                                                    | ibro                                  |                                                                                                    | run<br>run<br>run<br>run<br>run<br>run<br>run<br>run<br>run<br>run                                                                                                    | NUT<br>BLACKER<br>COMIN<br>JCAS<br>BIST<br>BIST<br>INTE<br>ILLIANS<br>INTER<br>ILLIANS<br>INTER<br>ILLIANS<br>INTER<br>ILLIANS<br>INTER<br>ILLIANS<br>INTER<br>ILLIANS                                                                                                    |                        |                                                                                                    |                                                                                                    | Segu                                                                                                    | uim          | ient         |                                                                                                    | EFER E                                 | Anno Anno Anno Anno Anno Anno Anno Anno                                                                                                    | Unit<br>Martin<br>Mingan<br>Anio<br>Anio<br>anio<br>anio<br>anio<br>anio<br>anio<br>anio<br>anio<br>a                                                                                                    | 53329 Pu                                | ierp                                    | Donk<br>Gunk<br>Donk<br>Clark<br>Clark<br>Cla | 4<br>4<br>4<br>4<br>4<br>4<br>4<br>4<br>4<br>4<br>4<br>4<br>4<br>4                                                                                                    | HCH100<br>HCE172<br>OF 0.00<br>HCE172<br>OF 0.00<br>HCE172<br>HCE172<br>OF 0.00<br>HCE172<br>OF 0.00<br>HCE172<br>OF 0.00<br>HCE172<br>HCE172<br>OF 0.00<br>HCE172<br>HCE172<br>HCE1                                                                                                    | 10-550m                                                                                                    |
|                                       |                                                                                                   | 22<br>1944<br>1944<br>1944<br>1944<br>1944<br>1944<br>1944<br>19                                                                                                    | Rep & date of<br>Standard Standard Standar                                                                                                    | 11 1 1 1 1 1 1 1 1 1 1 1 1 1 1 1 1 1 1 1                                    | Distort<br>Distort<br>Statute<br>Additional<br>Statute<br>Statute<br>Sta                                                                                                    | Person<br>4<br>4<br>4<br>4<br>4<br>4<br>4<br>4<br>4<br>4<br>4<br>4<br>4<br>4<br>4                                                                                                    | afies<br>Dathson                                                                                                    |                     | C                                                                                                    |                                                                                                    |                                       |                                                                                                    | очение<br>нолос и<br>нолос и<br>нолос                                                                                                    | NUT<br>BLACKER<br>CANNIN<br>JCAN<br>BIST<br>THE<br>THE<br>THE<br>THE<br>THE<br>THE<br>THE<br>THE<br>THE<br>TH                                                                                                    |                        |                                                                                                    |                                                                                                    |                                                                                                    | uim          | ient         |                                                                                                    | 2222 e                                 | America<br>America<br>Americ | Ling<br>Action<br>Hongar<br>Action<br>and Constant<br>Action<br>and Constant<br>Action<br>Action                                                                                                    | Pu                                      |                                         | Ourill<br>Guide<br>Clarite<br>Clarite<br>C                                                                                                    | а<br>а<br>а<br>а<br>а<br>а<br>а<br>а<br>а<br>а<br>а<br>а<br>а<br>а<br>а<br>а<br>а<br>а<br>а                                                                                                    | HCH101<br>- HCD172<br>(07-030)<br>HCD172<br>(07-030)<br>HCD17                                                                                                    | EU-CALL NT<br>CAN SAU OF<br>AN SAU OF<br>AN SAU OF<br>SAU OF<br>SAU OF                                                                                                    |
|                                       | 18<br>4<br>4<br>4<br>4<br>4<br>4<br>4<br>4<br>4<br>4<br>4<br>4<br>4<br>4<br>4<br>4<br>4<br>4<br>4 | 21<br>1944-0-<br>1950<br>1950<br>1950<br>1950<br>1950<br>1950<br>1950<br>1950                                                                                                    | Rec Balance<br>March 200<br>200<br>200<br>200<br>200<br>200<br>200<br>200<br>200<br>200                                                                                                    | 11<br>11<br>11<br>11<br>11<br>11<br>11<br>11<br>11<br>11<br>11<br>11<br>11  | Distor                                                                                                    | Pirson<br>96 1<br>4<br>4<br>4<br>4<br>4<br>4<br>4<br>4<br>4<br>4                                                                                                    | aftes<br>Destances<br>etterations                                                                                                    | ******              | 2 2 2 2 2 2 2 2 2 2 2 2 2 2 2 2 2 2 2                                                                                                    |                                                                                                    | * * * * * * * * * * * * * * * * * * * |                                                                                                    | Procession of the second second secon                                                                                                    | NIE<br>BAREE<br>BAREE<br>BARE<br>SOMI<br>JORO<br>BIST<br>STAN<br>INTE<br>INTE<br>INTE<br>INTE<br>INTE<br>INTE<br>INTE<br>INT                                                                                                    |                        |                                                                                                    |                                                                                                    |                                                                                                    | uim          | ient         | CORCIO<br>CORCIO<br>CO | 2222 e                                 | 4000000                                                                                                    | Line<br>Annote<br>Margan<br>Annote<br>Annote<br>Margan<br>Annote<br>Margan<br>Anno                                                                                                    | 0 1 1 1 1 1 1 1 1 1 1 1 1 1 1 1 1 1 1 1 |                                         | Donk<br>Gook<br>Donk<br>Carls<br>Carls<br>Car | а<br>а<br>а<br>а<br>а<br>а<br>а<br>а<br>а<br>а<br>а<br>а<br>а<br>а                                                                                                    | HC+1,0<br>                                                                                                    | 10-CALE NT 10-CALE NT                                                                                                    |
|                                       | 1<br>1<br>1<br>1<br>1<br>1<br>1<br>1<br>1<br>1<br>1<br>1<br>1<br>1<br>1<br>1<br>1<br>1<br>1       | St<br>Stars<br>Stars<br>Sta | Right Baller of<br>Balanking<br>(1997) - 74<br>(1997) - 74<br>(199                                                                                                    |                                                                             | Datos<br>Descala<br>1/502<br>1/502                                                                                                    | Pirson<br>96 1<br>9 4<br>9 4<br>9 4<br>9 4<br>9 4<br>9 4<br>9 4<br>9 4<br>9 4                                                                                                    | aftes<br>Dasharan<br>Etaradi Wia                                                                                                    | # Arris             | ана С. 1.<br>С. 1.<br>С. 1                                                                                                    |                                                                                                    |                                       |                                                                                                    |                                                                                                    | Alle<br>Bong, ER<br>Colling<br>Colling                                                              |                        |                                                                                                    |                                                                                                    |                                                                                                    | uim          | ient         | 00000000000000000000000000000000000000                                                                                                    | 22222 e C                              | 144<br>Restance<br>Restance<br>R                                                                                                    | Ling<br>Anome<br>Anome<br>A | 1 1 1 1 1 1 1 1 1 1 1 1 1 1 1 1 1 1 1   |                                         | Courd Courd                                                                                                    | Auto<br>-<br>-<br>-<br>-<br>-<br>-<br>-<br>-<br>-<br>-<br>-<br>-<br>-                                                                                                    | 1014100<br>                                                                                                    | E D-CALE NT<br>1. 20A A II SAU CYT<br>A H SAU CYT<br>1. 1 A A II SAU CYT<br>1. 1 A A II SAU CYT<br>1. 1 A A II SAU CYT<br>1. 1 A A II SAU CYT<br>1. 1 A A A II SAU CYT<br>1. 1 A A A II SAU CYT<br>1. 1 A A A A A A A A A A A A A A A A A A                                                                                                    |
|                                       |                                                                                                   | 21<br>194900<br>19400<br>19400<br>19400<br>19400<br>19400<br>19400<br>19400<br>19400<br>19400<br>19400<br>19400                                                                                                    | Rep. 8 des. 1<br>Signalina<br>1985 - 1985<br>1985 - 1985 - 1985<br>1985 - 1985 - 1985<br>1985 - 1985 - 1985<br>1985 - 1985 - 1985<br>1985 - 1985 - 198                                                                                                    |                                                                             | Dates<br>December<br>1990<br>1990<br>1990<br>1990<br>1990<br>1990<br>1990<br>199                                                                                                    | Person<br>ee 1<br>4<br>4<br>4<br>4<br>4<br>4<br>4<br>4<br>4<br>4<br>4<br>5<br>6<br>6<br>7<br>7<br>7<br>7<br>7<br>7<br>7<br>7<br>7<br>7<br>7<br>7<br>7                                                                                                    | afters<br>Destaurates<br>titacuto or in                                                                                                    |                     |                                                                                                    | 944 (17 Color 10 (17 Color 10 (                                                                                                    | a 1976/970<br>ibro                    |                                                                                                    | Contraction of the contraction of the contraction o                                                                                                    | NIZ<br>GLASHE<br>COMI<br>LICES<br>BIST<br>THE<br>INNER<br>INNER<br>INNER<br>INNER<br>INNER<br>INNER<br>INNER<br>INNER<br>INNER<br>INNER<br>INNER<br>INNER<br>INNER<br>INNER<br>INNER<br>INNER<br>INNER                                                                                                    |                        |                                                                                                    |                                                                                                    | 5000                                                                                                    | uim          | ient         | 0028CG00<br>0028CG00<br>0000000000000000000000000000000000                                                                                                    | 12121212121212121212121212121212121212 | 100000000                                                                                                    | Ung<br>Marciae<br>Neugan<br>Anto<br>ante<br>ante<br>ante<br>ante<br>ante<br>ante<br>ante<br>ante                                                                                                    | 0 m 1 m 1 m 1 m 1 m 1 m 1 m 1 m 1 m 1 m |                                         |                                                                                                    | 6<br>1<br>1<br>1<br>1<br>1<br>1<br>1<br>1<br>1<br>1<br>1<br>1<br>1                                                                                                    | 10243,0<br>                                                                                                    | E O-CALE NT<br>1 20 A In SAL (27)<br>A In SAL (27)<br>Russie<br>Russie<br>Russie<br>Internation<br>Internation<br>Internation<br>Internation<br>Internation<br>Internation<br>Internation<br>Internation<br>Internation<br>Internation<br>Internation<br>Internation<br>Internation                                                                                                    |
|                                       | 10<br>1<br>1<br>1<br>1<br>1<br>1<br>1<br>1<br>1<br>1<br>1<br>1<br>1<br>1<br>1<br>1<br>1<br>1      | 21<br>1944-19<br>1944-1944-                                                                                                    | Ry-Beer<br>                                                                                                    |                                                                             | Datos<br>Poreiro<br>Poreiro<br>National<br>Second<br>Second                                                                                                    | Parson<br>00 1<br>0 4<br>0<br>0<br>0<br>0<br>0<br>0<br>0<br>0<br>0<br>0<br>0<br>0<br>0                                                                                                    | aftes                                                                                                    |                     | 1         1           2         1           2         1           2         1           2         1           2         1           2         1           2         1           2         1           2         1           2         1           2         1           2         1           2         1           2         1           2         1           2         1           2         1           2         1           2         1           2         1           2         1           2         1           2         1           2         1           2         1           2         1           2         1           2         1           2         1           2         1           2         1           2         1           2         1           2         1           2         1                                                                                                    | 944 (17) 2014<br>444 (27) 2014<br>444 (2 | a 1000 ibro                           | 417000<br>1714000<br>1714000<br>1714000<br>1714000<br>1714000<br>1714000<br>1714000<br>1714000<br>1714000<br>171400<br>171400<br>171400<br>171400<br>171400<br>171400<br>171400<br>171400<br>171400<br>1714000<br>171400<br>171400<br>17140000000000 |                                                                                                    | NIZ<br>BAARK<br>COMI<br>LICED<br>BIST<br>IIII<br>IIIII<br>IIIIII<br>IIIIII<br>IIIIIII<br>IIIIII                                                                                                    |                        |                                                                                                    |                                                                                                    | 5000                                                                                                    | uim          |              |                                                                                                    | e C                                    | 40000000000000000000000000000000000000                                                                                                    | Ling<br>Marciae<br>Anore<br>Anore<br>ante-<br>ante-    | 1 - Pu                                  |                                         | Could<br>Could<br>Could     | Acata     Acata     Acataa     Acataa     Acataa     Acataa     Acataa     Acataa     Acataa     Acataa     Acataa     Acataa     Acataa     Acataa     Acataa     Acataa     Acataa     Acataa     Acataa     Acataaa     Acataaaaa     Acataaaaaaaaaaaaaaaaaaaaaaaaaaaaaaaa | HC+1,0<br>                                                                                                    | E D-CALCH NT<br>12 JUAN BAU (27)<br>A H SAU (27)<br>R H F H ADD (27)<br>R H F H ADD (27)<br>R H F H ADD (27)<br>R H H H H H H H H H H H H H H H H H H H                                                                                                    |

También conforman el Calendario de citas el Reporte de citas y el Reporte de citas en riesgo, estas aparecen en la pantalla de inicio.

- 2. Reporte de citas: Presenta una lista de las gestantes con citas programadas para el día actual. Muestra los datos de la gestante como también la fecha y hora programada.
- 3. Reporte de citas en riesgo: Presenta una lista con las gestantes que no acudieron a sucita. Este cuadro mostrará a todas las gestantes que tienen un retraso de una semana de la cita programada.

| brero de 2015 a las 09:00 |   |                                |          |  |
|---------------------------|---|--------------------------------|----------|--|
| Verhistoria               | 1 | ALISSON MISHELLE ALBUJAR FELIX | 76387153 |  |
|                           |   |                                |          |  |

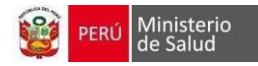

### ENVIO DE INFORMACIÓN AL HISMINSA

Para el envío automático de la información al HISMINSA, se debe registrar la información completa del diagnóstico, su tipo y sus valores LAB1 y LAB2 según corresponda

| Buscar | Buscar diagnosticos          |                        |            |   |       |             |          |                                                                          |                                      |                  |
|--------|------------------------------|------------------------|------------|---|-------|-------------|----------|--------------------------------------------------------------------------|--------------------------------------|------------------|
| Ingres | e el nombre o codigo del cie |                        |            |   |       |             |          |                                                                          |                                      | Ŧ                |
| Seleco | cionados                     |                        |            |   |       |             |          |                                                                          |                                      |                  |
| Diagno | agnostico DE 10 D P R LAB 1  |                        | LAB 1      |   | LAB 2 | Observación | Eliminar |                                                                          |                                      |                  |
| Sugeri | Sugeridos                    |                        |            |   |       |             |          |                                                                          |                                      |                  |
|        | (0200) Amenaza De Aborto     |                        |            |   |       |             |          | (88141) Citopatologia Cervical O Vaginal Y Tamizaje Manual (Papanicolau) |                                      |                  |
|        | (99403) Consejeria Nutri     | cional                 |            |   |       |             |          | (Z7173) Consejeria Post-Test Negativo Para Vih                           |                                      |                  |
|        | (Z7171) Consejeria Pre-T     | Fest Para Vih          |            |   |       |             |          | (0120) Edema Gestacional                                                 |                                      |                  |
|        | (86703) Elisa O Prueba F     | Rapida Para Hiv-1 Y Hi | v-2        |   |       |             |          | (U140) Entrevista De Tamizaje                                            |                                      |                  |
|        | (Z0143) Examen De Man        | na                     |            |   |       |             |          | (0100) Hipertension Esencial Preexistente Que Complica El Embarazo       |                                      |                  |
|        | (R11X) Nausea Y Vomito       | )                      |            |   |       |             |          | (U1 692) Plan De Atención De Parto                                       |                                      |                  |
|        | (Z392) Seguimiento Pos       | tparto, De Rutina      |            |   |       |             |          | (Z359) Supervision                                                       | De Embarazo De Alto Riesgo, Sin Otra | a Especificacion |
|        | (Z349) Supervision De El     | mbarazo Normal No E    | specificad | 0 |       |             |          | (N760) Vaginitis Ag                                                      | uda                                  |                  |
|        | (N952) Vaginitis Atrofica    | Postmenopausica        |            |   |       |             |          | (U06.9) Zika                                                             |                                      |                  |

#### Diagnósticos seleccionados automáticamente:

Los siguientes diagnósticos se mostrarán de manera automática y de acuerdo a la información que se registra durante la atención solo en caso el establecimiento tiene habilitada la opción de generación automática del diagnóstico, en el siguiente cuadro se muestra los diagnostico que se mostraran de manera automática.

| Calculo<br>automático<br>del valor<br>del LAB | LAB<br>Editable? | DESCRIPCIÓN                                                                                                    | CIE 10   | LAB     | OBSERVACION                     | Indicaciones                                            |
|-----------------------------------------------|------------------|----------------------------------------------------------------------------------------------------|----------|---------|---------------------------------|---------------------------------------------------------|
|                                               |                  | A4                                                                                                    | Z3591    | 1       | Primer trimestre de gestación   | (desde 1s hasta las<br>13 ss)                           |
|                                               | NO               | CON FACTOR DE                                                                                                    | Z3592    | 2       | Segundo trimestre de gestación  | (desde 14 hasta 27<br>ss)                               |
|                                               |                  | RIESGO                                                                                                    | Z3593    | 3       | Tercer trimestre de gestación   | (desde 28 hasta 40<br>ss)                               |
|                                               |                  | Supervisión de<br>embarazo NORMAL                                                                                 |          | 1       | Primer trimestre de gestación   | (desde 1s hasta las<br>13 ss)                           |
|                                               | NO               |                                                                                                    | Z3491    | 2       | Segundo trimestre de gestación  | (desde 14 hasta 27<br>ss)                               |
|                                               |                  |                                                                                                    |          | 3       | Tercer trimestre de gestación   | (desde 28 hasta 40<br>ss)                               |
| SI                                            |                  | Gestante con Obesidad                                                                                             | E669     |         | IMC >30                         |                                                         |
|                                               | NO               | Gestante con<br>Sobrepeso                                                                                         | E660     |         | IMC 25 a 30                     | Se registra Solo en                                     |
|                                               | NO               | Gestante con peso<br>normal                                                                                       | Z006     | IMC     | IMC 18.5 a 25                   | prenatal                                                |
|                                               |                  | Gestante con delgadez                                                                                             | 025X     |         | IMC <18.5                       |                                                         |
|                                               | SI               | Consejería en<br>importancia de la<br>lactancia materna<br>en la primera hora,<br>lactancia materna<br>exclusiva. | 99401.02 | 1,2,320 | Contar el número de consejerías | Se registra en<br>TODAS las<br>atenciones<br>prenatales |

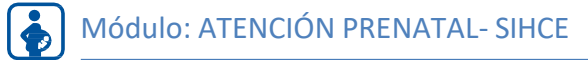

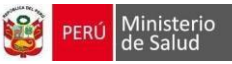

|   |    | Técnicas de<br>amamantamiento,<br>extracción y<br>almacenamiento<br>de la leche.                                                                                                    |          |         |                                                                                                   |                                                                                                    |
|---|----|----------------------------------------------------------------------------------------------------|----------|---------|---------------------------------------------------------------------------------------------------|----------------------------------------------------------------------------------------------------|
|   | SI | Consejería Nutricional                                                                                                    | 99403.01 | 1,2,320 | Contar el número de consejerías                                                                   | Se registra en<br>TODAS las<br>atenciones<br>prenatales                                                 |
|   | SI | Suplementación de<br>ácido fólico                                                                                                    | 59401.03 | 1 al 13 | contar el número de veces q le entregas el<br>medicamento, según edad gestacional                 | Se registra<br>gestantes desde<br>atención<br>comprendido de 1s<br>hasta las 13 ss.)                    |
|   | SI | Suplementación de<br>sulfato ferroso                                                                                                    | 59401.04 | l a mas | contar el número de veces q le entregas el<br>medicamento, según edad gestacional                 | Se registra<br>gestantes desde<br>atención prenatal<br>comprendido desde<br>14 semana hasta el<br>parto |
|   | SI | Suplementación de calcio                                                                                                    | 50401.05 | l a mas | contar el número de veces q le entregas el<br>medicamento, pero solo registrar número<br>atención | Se registra<br>gestantes desde<br>atención prenatal<br>comprendido desde<br>20 semana hasta el<br>parto |
| 1 |    |                                                                                                    |          | LEV     | 10.0 a 10.9                                                                                       | En la última                                                                                            |
|   | NO | Anemia en embarazo                                                                                                    | O990     | MOD     | 7.0 a 9.9                                                                                         | hemoglobina según                                                                                       |
|   |    |                                                                                                    |          | SEV     | <7.0                                                                                              | la fecha del control                                                                                    |
|   | NO | Análisis de orina por<br>tira de análisis o<br>reactivo en tableta,<br>para bilirrubina,<br>glucosa, hemoglobina,<br>cetonas, leucocitos,<br>nitrito, pH, proteínas,<br>gravedad específica,<br>urobilinógeno,<br>cualquier número de<br>estos componentes; no<br>automatizado, sin<br>microscopía (Tamizaje<br>de Bacteriuria) | 81002    | RN o RP |                                                                                                   | Último examen de<br>orina según la fecha<br>del control                                                 |
|   | NO | Dosaje de Albúmina<br>en orina, micro<br>albúmina<br>semicuantitativa (p. ej.<br>ensayo con tira<br>reactiva) Tamizaje de<br>Proteinuria.                                                                                                    | 82044    | RN o RP |                                                                                                   |                                                                                                    |
|   | SI | Consejería Pretest para<br>VIH                                                                                                    | 99401.33 | 1.2     | l si es para la primera toma; 2 es para la<br>segunda toma                                        |                                                                                                    |
|   | NO | Anticuerpos; HIV-1 y<br>HIV-2, análisis<br>único (Tamizaje de<br>VIH prueba rápida)                                                                                                    | 86703    | RN, RP  |                                                                                                   |                                                                                                    |
|   | SI | Consejería Post-test<br>para VIH reactivo                                                                                                    | 99403.03 | 1       | Solo registrar 1 cuando es primera toma                                                           |                                                                                                    |
|   | SI | Consejería Post-test<br>para VIH NO reactivo                                                                                                    | 99401.34 | 1 o 2   | Solo registrar 1 cuando es primera toma y 2<br>cuando es la segunda toma                          |                                                                                                    |

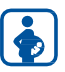

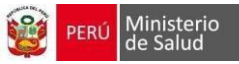

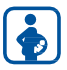

NO

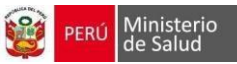

|   | SI | Plan de Parto                                                                                                    | U1692    | 1,2               | Contar N° entrevista de plan de parto que<br>corresponda                                                                                                    |                               |
|---|----|----------------------------------------------------------------------------------------------------|----------|-------------------|----------------------------------------------------------------------------------------------------|-------------------------------|
|   | SI | Citopatología, vaginal<br>o cervical (en<br>cualquier sistema de<br>información),<br>requiriendo<br>interpretación por un<br>médico                                                                                                    | 88141    |                   | Dejar en blanco el campo                                                                                                    |                               |
|   | NO | Evaluación de salud y<br>comportamiento<br>(Ejemplo: entrevista<br>clínica enfocada en la<br>salud, observación de<br>la conducta, monitoreo<br>psicofisiológico,<br>cuestionarios<br>orientados a la salud),<br>por cada 15 minutos<br>de contacto cara a cara<br>con el paciente,<br>evaluación inicial.} | 96150    | VIF               |                                                                                                    |                               |
|   | SI | Detección de<br>antigenos de agentes<br>infecciosos HIV-1 y<br>HIV-2 resultado único                                                                                                    | 86703    | RP o RN           |                                                                                                    |                               |
|   | SI | Detección de<br>anticuerpos para Hbs –<br>Ag (prueba rápida)                                                                                                    | 87342    | RP o RN           |                                                                                                    |                               |
|   | SI | Consejería/Orientación<br>en prevención de ITS,<br>VIH, Hepatitis B                                                                                                    | 99402.05 | 1.2               | Solo registrar 1 cuando es primera toma y 2<br>cuando es la segunda toma                                                                                                    |                               |
|   | SI | Aumento pequeño de<br>peso en el<br>embarazo/baja<br>ganancia de peso<br>gestacional                                                                                                    | 0261     | En blanco o<br>PR | Dejar en blanco el campo o en el caso de<br>paciente recupera el peso adecuado o hay<br>un ligero aumento de peso                                                                                   | A partir de las 12<br>semanas |
|   | SI | Adecuada ganancia de<br>peso gestacional                                                                                                    | Z006     |                   | Dejar en blanco el campo                                                                                                    | A partir de las 12<br>semanas |
|   | SI | Aumento excesivo de<br>peso en el<br>embarazo/alta<br>ganancia de peso<br>gestacional                                                                                                    | O260     |                   | Dejar en blanco el campo                                                                                                    | A partir de las 12<br>semanas |
|   | SI | Dosaje de<br>hemoglobina                                                                                                    | 85018    | 1,2, 3, 4         | l (Durante el primer control prenatal) 2<br>(Entre la semana 25 y 28 de gestación) 3<br>(Entre la semana 37 y 40 (antes del parto) 4<br>(A los 30 días post parto (término de la<br>suplementación) |                               |
|   | SI | Infección no<br>especificada de las<br>vías urinarias en el<br>embarazo                                                                                                    | O234     |                   | Dejar en blanco el campo                                                                                                    |                               |
| 1 | SI | Pre eclampsia Leve                                                                                                    | O13X     |                   | Dejar en blanco el campo                                                                                                    |                               |
|   | SI | Administración de<br>tratamiento                                                                                                    | 99199.11 | IA, 2, TA         | IA SI ES 1 DOSIS, 2 SI ES 2 DOSIS, Y<br>TA SI ES 3 DOSIS, Y ESO VA LIGADO<br>AL DIAGNOSTICO 86780 SI ES RP                                                                                          | OJO tto SIFILIS               |
|   | SI | Anticuerpo treponema<br>pallidum (Tamizaje de<br>Sifilis prueba rápida)                                                                                                    | 86780    | RN, RP            |                                                                                                    |                               |

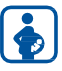

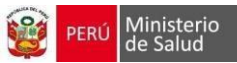

| SI | Prueba de Sífilis;<br>anticuerpo no<br>treponémico<br>cuantitativa (RPR)                                                                                                    | 86593    | RN, RP                                    |                                                          |                                   |
|----|----------------------------------------------------------------------------------------------------|----------|-------------------------------------------|----------------------------------------------------------|-----------------------------------|
| SI | Batería de Laboratorio<br>de la Gestante                                                                                                    | 80055.01 | 1                                         | Registrar 1, cuando tenga TODO la batería                |                                   |
| SI | Batería de Laboratorio<br>de la Gestante                                                                                                    | 80055.02 | 2                                         | Registrar 2, cuando tenga TODO la bateria                |                                   |
| SI | Ecografía, Útero<br>Grávido                                                                                                    | 76805    | 1,2                                       | Según el número de ecografía                             |                                   |
| SI | Test no estresante<br>fetal. NST                                                                                                    | 59025    | 1,2                                       | Según el número de procedimiento                         |                                   |
| SI | Visita Domiciliaria                                                                                                    | C0011    | 1, 2,3                                    | Número de Visitas domiciliarias                          |                                   |
| SI | Test de Estrés Fetal                                                                                                    | 59020    | 1, 2,3                                    | Según el número de procedimiento                         |                                   |
| SI | Consejería preventiva<br>en factores de riesgo                                                                                                    | 99402.08 | 1, 2,3                                    | consejería el número de sesión 1, 2<br>según corresponda |                                   |
| SI | Consejería en<br>medicina preventiva<br>y/o provisión de<br>intervenciones de<br>reducción de factores<br>de riesgo,<br>proporcionados a<br>individuos en grupo,<br>durante<br>aproximadamente 60<br>minutos. Estimulación<br>Prenatal        | 99412.01 | 1, 2, 3, 4, 5<br>ó 6 según<br>corresponda |                                                          |                                   |
| SI | Consejería en<br>medicina preventiva<br>y/o provisión de<br>intervenciones de<br>reducción de factores<br>de riesgo<br>proporcionados a<br>individuos en grupo,<br>durante<br>aproximadamente 60<br>minutos.<br>Psicoprofilaxis<br>Obstétrica | 99412.02 | 1, 2, 3, 4, 5<br>ó 6 según<br>corresponda |                                                          |                                   |
| SI | SESIÓN<br>EDUCATIVA                                                                                                    | C0009    | número de<br>participantes                | C0009, U0031 ambos dx se registran juntos                |                                   |
| SI | Actividad de Matemo<br>perinatal                                                                                                    | U0031    |                                           | Dejar el campo Lab en blanco                             | ACOMPAÑADA<br>SESION<br>EDUCATIVA |

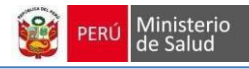

|                            | Sintomas | Exame    | n Físico | Laboratorio | Diagnóstico     | Agregar              | ecogra | afia Repo | ortes             |                   |          |
|----------------------------|----------|----------|----------|-------------|-----------------|----------------------|--------|-----------|-------------------|-------------------|----------|
| En las últimas<br>viajado? | dos sema | inas ¿ha |          |             | J               |                      |        |           |                   |                   |          |
| * Fecha de                 | 03/09    | 9/2018   |          | Dinam       | ica             | 1 <u>1-0</u>         |        | -         | Perfil biofisico  | 1.1<br>1.1<br>1.1 | 8        |
| atención                   |          |          |          | uterina     | a               |                      |        |           | * Próxima cita    | 06/10/2018        | =        |
| * Peso actual              | 55       |          | 0        | g Proteu    | urina <b>7</b>  | negativo             |        | ·         | Plan de parto     | Ficha plan        | de parto |
| Ganancia de                | 3        |          | 0        | cualita     | ativa           |                      |        |           | Pian de parto     | ( ) ( )           | deputo   |
| peso                       |          |          |          | Edema       | as              | 19 <del>11-191</del> |        | -         | Numero            |                   |          |
| * IMC 1                    | 22,03    | 0        | Norm     | al Reflejo  | os              | <u>pu n</u>          |        | •         | tormato SIS       |                   |          |
| Temperatura                | 36       |          | \$       | C Exame     | en pezon        | 10-00                |        | •         | Orientación cons  | sejeria           | 2        |
| * Presion                  | 110      | 0        | mml      | lg Indica   | cion            |                      | 0      | tabletas  | Planificación far | niliar            |          |
| sistolica                  |          |          |          | Calcio      |                 |                      |        |           | Signos de alarma  | a                 |          |
| * Presion                  | 80       | 0        | mmł      | lg Indic A  | Ac. 4           |                      | \$     | tabletas  | Lactancia Mater   | na                |          |
| diastolica                 |          |          |          | Fólico      | -               |                      |        |           | Euclimite mater   | 10                |          |
| Pulso                      |          |          | 0 m      | in Indica   | ción d 🔒        | 10                   | \$     | tabletas  | ITS               |                   | 0        |
| Frecuencia                 |          | 0        | resp / m | in Sulfate  | 0               |                      |        |           | Nutrición         | 3                 |          |
| respiratoria               |          |          |          | Ferros      | io/Ac<br>(mayor |                      |        |           | Inmunizaciones    |                   | 0        |
| Altura uterina             |          |          | Ç c      | m o igua    | la14            |                      |        |           | VIH               |                   |          |
|                            |          |          |          | semar       | nas)            |                      |        |           | TBC               |                   |          |
|                            |          |          |          |             |                 |                      |        |           | No se hizo        |                   |          |
|                            |          |          |          |             |                 |                      |        |           | No anlica         |                   |          |

### Identificación de los diagnósticos en el registro del control

### Identificación de los diagnósticos en el registro de información del laboratorio.

|                               | Reactivo | No reactivo | No se hizo | No aplica | Fecha      | Observacion |
|-------------------------------|----------|-------------|------------|-----------|------------|-------------|
| Primera prueba rápida sífilis |          | •           |            |           | 19/09/2018 |             |
| Segunda prueba rápida sífilis |          |             | •          |           |            |             |
| Primera prueba rápida VIH     |          |             | •          |           |            |             |
| Segunda prueba rapida VIH     |          |             |            | •         |            |             |
|                               | Se hiz   | 0           |            | Hg %      |            | Fecha       |
| Prueba rápida de hemoglobina  | SÍ       |             |            | 15,0      |            | 19/09/2018  |
| Hemoglobina 1 5               | Os       | Í 🖸 NO      |            |           | \$         |             |
| Hemoglobina 2                 | O S      | Í 🔍 NO      |            |           | °          |             |
| Hemoglobina 3                 | OS       | Í 💿 NO      |            |           | ¢          |             |
| Hemoglobina 4                 | O S      | Í 🔍 NO      |            |           | ÷          |             |
| Hemoglobina 5                 | ⊖ s      | Í 🔍 NO      |            |           | ÷          |             |
| Hemoglobina alta              | ⊖ s      | Í 🔍 NO      |            |           | \$         |             |

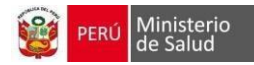

| 6                       | Positivo | Negativo | No se hizo | Fecha | Observacion |
|-------------------------|----------|----------|------------|-------|-------------|
| Examen completo orina 1 |          |          | 0          |       |             |
| Examen completo orina 2 |          |          | •          |       |             |
| Leucocituria            |          |          | •          |       |             |
| Nitritos                | 0        | 0        | •          |       |             |

### Diagnósticos a enviar al HISMINSA

Para cada atención del control registrada en el sistema, el envío de la información al HISMINSA tomaralos diagnósticos "Seleccionados" que se encuentren en el siguiente cuadro:

### ATENCIÓN MATERNO PERINATAL ACTIVIDADES MÁS FRECUENTES

| Código       | Diagnóstico /<br>Actividad                                                                      | Cód.         | Diagnóstico / Actividad                                                                                     |
|--------------|-------------------------------------------------------------------------------------------------|--------------|----------------------------------------------------------------------------------------------------|
| O080<br>O109 | Aborto séptico<br>Hipertensión<br>preexistente no<br>especificada, que                          | O263         | Retención de dispositivo<br>anticonceptivo intrauterinoen el<br>embarazo                                    |
|              | complica el<br>embarazo                                                                         | O309         | Embarazo múltiple, no especificado                                                                          |
| O13X         | Pre- eclampsia leve                                                                             | O310         | Feto papiráceo o feto comprimido                                                                            |
| O141<br>O142 | Pre- eclampsia<br>severa<br>Síndrome de<br>HELLP                                                | O311         | Embarazo que continúa después del<br>aborto de un<br>feto o más                                             |
| O150         | Eclampsia en el<br>embarazo                                                                     | O312         | Embarazo que continúa después de<br>la muerte                                                               |
| 0152         | Eclampsia en el<br>Puerperio                                                                    |              | intrauterina de un feto o más                                                                               |
| O159<br>O200 | Eclampsia en<br>período no<br>especificado<br>Amenaza de aborto                                 | O318         | Otras complicaciones específicas<br>del embarazo<br>múltiple                                                |
| O208         | Otras hemorragias<br>precoces del<br>embarazo                                                   | O364         | Atención materna por muerte intrauterina                                                                    |
| O209         | Hemorragia precoz<br>del embarazo, sin<br>especificación                                        | O365<br>O366 | Atención materna por déficit del<br>crecimiento fetal<br>Atención materna por crecimiento<br>fetal excesivo |
| O210         | Hiperémesis<br>gravídica leve o no<br>especificada                                              | O367         | Atención materna por feto viable<br>en embarazo                                                             |
| O211         | Hiperémesis<br>gravídica con<br>trastornos<br>metabólicos                                       |              | abdominal                                                                                                   |
| O212<br>O218 | Hiperémesis<br>gravídica tardía<br>Otros vómitos que<br>complican el<br>embarazo<br>Vómitos del | 0471         | Falso trabajo de parto a las 37 y<br>más semanas<br>completas de gestación                                  |
| 0219         | v onnitos dei                                                                                   | 0479         | Faiso trabajo de parto, sin otra                                                                            |

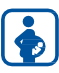

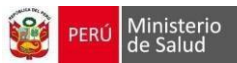

| -    |                                       |       |                                    |
|------|---------------------------------------|-------|------------------------------------|
|      | embarazo, no<br>especificados         |       | especificación                     |
| 0220 | Venas varicosas de                    | 048X  | Embarazo Prolongado Parto          |
| 0220 | los miembros                          | 08000 | Espontáneo Vertical                |
|      | inferiores en el                      | 00000 | Espontaneo verticar                |
|      | embarazo                              |       |                                    |
| 0221 | Várices genitales                     | O8001 | Parto Espontáneo Horizontal        |
| 0221 | en el embarazo                        | 00001 | i uto Esponanco monzonar           |
| O224 | Hemorroides en el                     | O809  | Parto único espontáneo sin otra    |
|      | embarazo                              |       | especificación                     |
| O230 | Infección del riñón<br>en el embarazo | O849  | Parto múltiple, no especificado    |
| O231 | Infección de la                       | O861  | Otras infecciones genitales        |
|      | vejiga urinaria en el                 |       | consecutivas al parto              |
|      | embarazo                              |       |                                    |
| O232 | Infección de la                       |       | (cervicitis, vaginitis)            |
|      | uretra en el<br>embarazo              |       |                                    |
| 0233 | Infección de otras                    | 085X  | Sensis puerperal (endometritis pos |
| 0255 | nartes de las vías                    | 0057  | parto)                             |
|      | urinarias en el                       |       | F                                  |
|      | embarazo                              |       |                                    |
|      | Infección no                          | O860  | Infección de herida Quirúrgica     |
| O234 | especificada de las                   | O862  | Obstétrica                         |
|      | vías urinarias enel                   |       | Infección de las vías urinarias    |
|      | embarazo                              |       | consecutivas al parto              |
| 0235 | Infección genital en                  | O368  | Atención materna por otros         |
|      | el embarazo                           |       | problemas fetales                  |
|      |                                       |       | especificados                      |
| 0239 | Otras infecciones y                   | Q369  | Atención materna por problemas     |
|      | las no especificadas                  |       | fetales no                         |
|      | de las vías                           |       |                                    |
|      | genitourinarias en                    |       |                                    |
| 0040 | el embarazo                           |       | · (• 1                             |
| 0240 | preexistente                          |       | especificados                      |
|      | insulinodependient                    | O40X  | Polihidramnios                     |
| O241 | e, en el embarazo                     | 0410  | Oligohidramnios                    |
|      | Diabetes mellitus                     | 0.110 |                                    |
|      | preexistente no                       |       |                                    |
|      | insulinodependient                    | O411  | Infección de la bolsa amniótica o  |
| 0010 | e, en el embarazo                     |       | de las                             |
| 0242 | Diabetes meintus<br>preevistente      |       | membranas                          |
|      | relacionada con                       |       |                                    |
|      | desnutrición, en el                   | O429  | Ruptura prematura de membranas,    |
| O243 | embarazo                              |       | sin                                |
|      | Diabetes mellitus                     |       | especificación                     |
|      | preexistente, sin                     |       |                                    |
|      | otra                                  | 0.422 |                                    |
|      | especificación, en<br>el embarazo     | 0432  | Adherencia mórbida de la placenta  |
| O244 | Diabetes mellitus                     | O440  | Placenta previa con especificación |
| O249 | que se origina con                    |       | de que no                          |
|      | el embarazo                           |       | hubo hemorragia                    |
|      | Diabetes mellitus                     |       |                                    |
|      | el embarazo                           |       |                                    |
| O25X | Desnutrición en el                    | O441  | Placenta previa con hemorragia     |
|      | embarazo                              | 01    |                                    |
| O260 | Aumento excesivo                      | O459  | Desprendimiento prematuro de       |
|      | de peso en el                         |       | placenta sin otra                  |
|      | embarazo (alta                        |       |                                    |

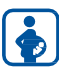

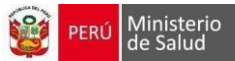

| O261 | ganancia de peso<br>gestacional)<br>Aumento pequeño<br>de peso en el<br>embarazo (baja | O468 | especificación<br>Otras hemorragias ante parto         |
|------|----------------------------------------------------------------------------------------|------|--------------------------------------------------------|
|      | ganancia de peso<br>gestacional)                                                       | O470 | Amenaza de parto prematuro                             |
| O262 | Atención del<br>embarazo en una<br>abortadora                                          | O863 | Otras infecciones de las vías genitourinarias          |
|      | habitual                                                                               |      | consecutivas al parto                                  |
| O264 | Herpes gestacional                                                                     | O872 | Hemorroides en el puerperio                            |
| O265 | Síndrome de<br>hipotensión<br>materna                                                  | O868 | Otras infecciones puerperales<br>especificadas         |
| O300 | Embarazo doble                                                                         | O879 | Complicación venosa en el<br>puerperio, noespecificada |

| Código       | Diagnóstico /<br>Actividad                                                                    | Código       | Diagnóstico / Actividad                                                              |
|--------------|-----------------------------------------------------------------------------------------------|--------------|--------------------------------------------------------------------------------------|
| O909         | Complicaciones<br>del puerperio no<br>especificado                                            | Z349         | Supervisión de embarazo normal<br>no especificado                                    |
| O910         | Infecciones del<br>pezón asociada<br>con el parto                                             | Z3491        | Supervisión de embarazo normal 1º trimestre                                          |
| O911         | Absceso de la<br>mama asociada<br>con el parto                                                |              | (Atención pre natal)                                                                 |
| O912         | Mastitis no<br>purulenta asociada<br>con el parto                                             | Z3492        | Supervisión de embarazo normal 2°<br>trimestre                                       |
| O94          | Secuelas de<br>complicaciones<br>del embarazo, del<br>parto y del<br>puerperio                | Z3493        | (Atención pre natal)<br>Supervisión de embarazo normal 3º<br>trimestre               |
| O980         | Tuberculosis que<br>complica el<br>embarazo                                                   |              | (Atención pre natal)                                                                 |
| O981         | Sífilis que<br>complica el<br>embarazo                                                        | Z3591        | Supervisión de embarazo con factor de riesgo                                         |
| O982<br>O983 | Gonorrea que<br>complica el<br>embarazo<br>Otras infecciones<br>con un modo de<br>transmisión | Z3592        | 1º trimestre (Atención pre natal)<br>Supervisión de embarazo con factor<br>de riesgo |
|              | predominantement<br>e sexual que<br>complican el                                              |              | 2º trimestre (Atención pre natal)                                                    |
| O984         | embarazo<br>Hepatitis viral que<br>complica el<br>embarazo                                    | Z3593        | Supervisión de embarazo con factor<br>de riesgo<br>3º trimestre (Atención pre natal) |
| O985         | Otras<br>enfermedades<br>virales que<br>complican el                                          | Z370         | Nacido vivo, único                                                                   |
|              | Embarazo                                                                                      | Z371         | Nacido Muerto, único                                                                 |
| O986         | Enfermedades<br>causadas por<br>protozoarios que<br>complican el                              | Z372<br>Z373 | Gemelos, ambos nacidos vivos<br>Gemelos, un nacido vivo y un<br>nacido muerto        |

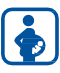

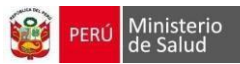

|      | embarazo                                                                                                |              |                                                                                    |
|------|----------------------------------------------------------------------------------------------------|--------------|------------------------------------------------------------------------------------|
| 0007 | Enformedad non el                                                                                       | 7074         |                                                                                    |
| 0987 | virus de la<br>inmunodeficiencia                                                                        | Z374         | Gemeios, ambos nacidos muertos                                                     |
|      | humana [VIH]<br>que complica el<br>embarazo, el<br>parto y el<br>puerperio                              | Z375         | Otros nacimientos múltiples,<br>todos nacidos<br>vivos                             |
| O988 | Otras<br>enfermedades<br>infecciosas y<br>parasitarias                                                  | Z376         | Otros nacimientos múltiples,<br>algunos nacidos                                    |
|      | maternas que<br>complican el<br>embarazo                                                                |              | vivos                                                                              |
| O989 | Enfermedad<br>Infecciosa y<br>parasitaria<br>materna<br>no especificada<br>que complica el<br>embarazo, | Z377         | Otros nacimientos múltiples,<br>todos nacidos<br>muertos                           |
|      | parto y<br>puerperio                                                                                    | Z381         | Nacido fuera del hospital único                                                    |
| O990 | Anemia que<br>complica el<br>embarazo, parto<br>y/o                                                     | Z382         | A término (producto único en<br>lugar no                                           |
| O991 | puerperio<br>Otras<br>enfermedades de<br>la sangre y de<br>los                                          | Z384         | especificado)<br>Nacidos fuera del hospital<br>gemelos                             |
|      | órganos<br>hematopoyéticos<br>y ciertos<br>trastornos                                                   | Z387         | Nacidos fuera del hospital<br>(varios59025 Test                                    |
|      | del sistema<br>inmunitario que<br>complica el<br>embarazo                                               | 59025        | no Estresante<br>Test no estresante fetal. NST                                     |
| O992 | Enfermedades<br>endocrinas, de la<br>nutrición y del                                                    | 59020        | Test de Estrés Fetal                                                               |
|      | metabolismo<br>que complican el<br>embarazo                                                             | 59401.<br>03 | Suplementación de ácido fólico<br>(hasta las 13                                    |
| O993 | Trastornos<br>mentales y<br>enfermedades<br>del<br>sistema nervioso<br>que complican<br>el embarazo     | 59401.<br>04 | semanas<br>Suplementación de Sulfato<br>ferroso (a partir de                       |
| O994 | Enfermedades<br>del sistema<br>circulatorio que                                                         |              | las 14 semanas)                                                                    |
|      | complican el<br>embarazo                                                                                | 59401.<br>05 | Suplementación de calcio                                                           |
| 0995 | Enfermedades<br>del sistema<br>respiratorio que<br>complican el<br>embarazo                             | 59430        | Atención postparto solamente<br>(procedimiento<br>Separado). Atención de Puerperio |

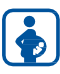

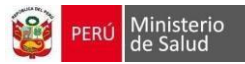

| O996 | Enfermedades         | 76805  | Ecografía, útero grávido, tiempo real |
|------|----------------------|--------|---------------------------------------|
|      | del sistema          |        | con                                   |
|      | digestivo que        |        |                                       |
|      | complican el         |        | documentación de la imagen,           |
| O997 | embarazo             |        | evaluación fetal                      |
|      | Enfermedades         |        | y materna, después del 1er            |
|      | de la piel y del     |        | trimestre (> $o = a$                  |
|      | tejido<br>subcutánao |        |                                       |
|      | que complican el     |        | 14 somenes () días), shordeia         |
|      | embarazo             |        | transabdominal                        |
| 0998 | Otras                |        | gestación única o primera             |
| 0770 | enfermedades         |        | gestueron unieu o prinieru            |
|      | especificadas y      |        |                                       |
|      | afecciones           |        |                                       |
|      | que complican el     | 80055. | Perfil obstétrico primera atención    |
| P073 | embarazoRN           | 01     | prenatal                              |
|      | Pre término          |        | (Exámenes de laboratorio: Tamizaje    |
|      |                      |        | de                                    |
| P95X | Muerte fetal         |        | proteínas, Hb, Grupo y Factor Rh,     |
|      | (nacido muerto)      |        | glucosa,                              |
| Z006 | Examen para          |        | pruebas rápidas para sífilis y VIH o  |
|      | comparación y        |        | RPR y Elisa,                          |
|      | control normales en  |        |                                       |
|      | Programa de          |        | Urocultivo) Ira. Batería de           |
|      | investigación        |        | analisis.                             |
|      | clinica              |        |                                       |
|      | (evaluacion          |        |                                       |
|      | normal/A decuad      |        |                                       |
|      | a ganancia de        |        |                                       |
|      | nesogestacional)     |        |                                       |
| 7320 | Embarazo aún         |        |                                       |
| Z359 | no confirma          |        |                                       |
|      | Supervisión de       |        |                                       |
|      | embarazo con         |        |                                       |
|      | riesgo               |        |                                       |

| Código   | Diagnóstico / Actividad                                                                                                    | Código    | Diagnóstico /<br>Actividad                                                                                                    |
|----------|----------------------------------------------------------------------------------------------------|-----------|----------------------------------------------------------------------------------------------------|
| 80055.02 | Perfil obstétrico atención<br>prenatal posteriores:                                                                                                    | 99412.02  | Consejería en medicina<br>preventiva                                                                                                    |
|          | (Exámenes de<br>laboratorio:<br>Tamizaje<br>de proteínas, Hb, Grupo y<br>FactorRh, glucosa, pruebas<br>rápidas para sífilis y VIH o<br>RPR y Elisa, Urocultivo) 2da.<br>Batería de análisis |           | y/o provisión de<br>intervenciones de<br>reducción defactores<br>de riesgo<br>proporcionados a<br>individuos en grupo,<br>durante<br>aproximadamente 60<br>minutos.<br>Psicoprofilaxis<br>Obstétrica |
| 81002    | Análisis de orina por tira de análisis o reactivo                                                                                                    | 944112.01 | Estimulación prenatal                                                                                                    |
| 82044    | dosaje de Albúmina en orina,<br>micro albúmina<br>semicuantitativa (p. ej.<br>ensayo con tira reactiva)<br>Tamizaje de Proteinuria                                                          | 99501     | visita domiciliaria<br>para evaluación<br>postnatal y<br>seguimiento                                                                                                    |
| 84590    | suplementación con Vitamina<br>A                                                                                                    | 99401.33  | Consejería Pre-Test<br>para VIH                                                                                                    |

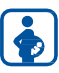

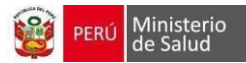

| 85018    | Dosaje de Hemoglobina                                                                                                    | 99401.34 | Consejería Post Test<br>para VIH No<br>Posotivo                   |
|----------|----------------------------------------------------------------------------------------------------|----------|-------------------------------------------------------------------|
| 86703    | anticuerpos; HIV-1 y HIV-2,<br>análisis único<br>/Prueba rápida VIH)                                                                                                    | 99403.03 | Consejería Post Test<br>para VIH Reactivo                         |
| 86780    | Anticuerpo: Treponema<br>Pallidum (Tamizaje deSífilis<br>prueba rapida)                                                                                                    | 99402.05 | Consejería/Orientació<br>n en prevención de<br>ITS,VIH, Hepatitis |
| 86593    | Prueba de Sífilis; anticuerpo<br>no treponémicocuantitativa                                                                                                    | 99402.08 | Consejería preventiva<br>en factores de<br>riesgopara el cáncer   |
| 87389    | Detección de antígenos de<br>agente infeccioso HIV-1 y<br>HIV-2, resultado único<br>(ELISA                                                                                                    | C0009    | Sesión Educativa                                                  |
| 87342    | Detección cualitativa de<br>antígeno de superficie del<br>virus de hepatitis B (HBsAg)<br>en muestra de sangre entera,<br>suero o plasma, por prueba<br>rápida de un solo<br>paso (Prueba Rápida)                                                                                                    | C0011    | Visita familiar<br>integral                                       |
| 88141    | Citopatología, vaginal o<br>cervical (en cualquiersistema<br>de información), Toma de<br>PAP                                                                                                    | U1692    | Plan de atención de<br>parto                                      |
| 96150    | Evaluación de salud y<br>comportamiento (Ejemplo:<br>entrevista clínica enfocada en<br>la salud, observaciónde la<br>conducta, monitoreo<br>psicofisiológico,<br>cuestionarios orientados a la<br>salud), por cada 15<br>minutos de contacto cara a<br>cara con el paciente,<br>evaluación inicial. Tamizaje<br>de Violencia | U0031    | Actividad de Materno<br>perinatal                                 |
| 99199.11 | Administración de<br>Tratamiento                                                                                                    |          |                                                                   |
| 99401    | Consejería en medicina<br>preventiva y/o provisión de<br>intervenciones de reducción<br>de factores de riesgo,<br>proporcionados a individuo,<br>durante<br>aproximadamente 15 minutos<br>(p. ej. consejeríaintegral)                                                                                                    |          |                                                                   |
| 99401.02 | Consejería en importancia de<br>la lactancia materna enla<br>primera hora, lactancia<br>materna exclusiva.<br>Técnicas de<br>amamantamiento, extracción<br>yalmacenamiento de la leche                                                                                                    |          |                                                                   |
| 99403.01 | Consejería nutricional:<br>Alimentación saludable                                                                                                    |          |                                                                   |

**NOTA**: La información registrada en una atención será enviada al HISMINSA a primera hora (a partirde las 00:00 horas) del día siguiente de producido el registro de la atención en los establecimientos que tengan habilitado esta opción.